### Instruction

## I/A Series<sup>®</sup> Magnetic Flow Transmitters Model IMT25

with

8000A Series Wafer Body Flowtubes and 2800, 8300, 9100A, 9200A, and 9300A Series Flanged Flowtubes

### **System Maintenance**

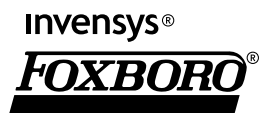

*MI 021-391 – April 2005* 

# Contents

| Figures                                                                                                    | . v                                    |
|----------------------------------------------------------------------------------------------------|----------------------------------------|
| Tables                                                                                                    | vi                                     |
| 1. Introduction                                                                                                    | 1                                      |
| General Description                                                                                                    | . 1                                    |
| Reference Documents                                                                                                    | . 1                                    |
| 2. Checking Operation/Calibration                                                                                                    | 3                                      |
| Entering Test Mode                                                                                                    | . 3                                    |
| Selecting the Test Mode (first time)                                                                                                    | . 4                                    |
| Test Measurements Group                                                                                                    | . 5                                    |
| Exiting or Changing Test Modes                                                                                                    | . 7                                    |
| 3. Diagnostics                                                                                                    | 9                                      |
| Diagnostics Via Local Display                                                                                                    | . 9                                    |
| Diagnostics Via PC20 Software<br>FoxCom Communication Protocol<br>HART Communication Protocol                                                                     | 10<br>10<br>15                         |
| Diagnostics Via PC50 Software<br>FoxCom Communication Protocol<br>HART Communication Protocol                                                                     | 18<br>18<br>18                         |
| Diagnostics Via a HART Communicator                                                                                                    | 18                                     |
| Diagnostics Via Foundation Fieldbus<br>Simulation Mode<br>Target Error Codes<br>Block Errors<br>Switch Mode Check List<br>Schedule Download Check List<br>Restart | 19<br>19<br>19<br>21<br>22<br>23<br>23 |
| External Contact Input Tests                                                                                                    | 23                                     |
| "Setup Needed" Message                                                                                                    | 24                                     |
| 4. Fault Location                                                                                                    | 29                                     |
| 5. Flowtube or Transmitter Replacement                                                                                                    | 39                                     |
| Replacement of a Integrally Mounted Transmitter<br>Single Compartment Enclosure<br>Dual Compartment Enclosure                                                     | 39<br>39<br>40                         |

| Replacement of a Remotely Mounted Transmitter                    | 41 |
|------------------------------------------------------------------|----|
| Single Compartment Enclosure                                     | 41 |
| Dual Compartment Enclosure                                       | 41 |
| Replacement of a Flowtube With an Integrally Mounted Transmitter | 42 |
| Replacement of a Flowtube With a Remotely Mounted Transmitter    | 42 |
| Replacing the Locator on a Wafer-Body Flowtube                   | 46 |
| Replacing the Gasket in 8000A Series Sanitary Flowtube           | 46 |
| Internal/External Power Switches                                 | 49 |
| Index                                                            | 51 |

# *Figures*

| 1  | Entering Test Mode                                 | 4  |
|----|----------------------------------------------------|----|
| 2  | Selecting the Test Mode (first time)               | 5  |
| 3  | Test Measurements Group                            | 6  |
| 4  | Exiting or Changing Test Modes                     | 7  |
| 5  | FoxCom Device Status Screen                        | 11 |
| 6  | HART Device Status Screen                          | 15 |
| 7  | Wiring of IMT25 Single Compartment Enclosure       | 39 |
| 8  | Wiring of 8000A and 9300A Series Flowtubes         | 43 |
| 9  | Wiring of 8300 Series Flowtubes                    | 44 |
| 10 | Wiring of 2800 Series Flowtubes                    | 44 |
| 11 | Wiring of 9100A and 9200A Flowtubes                | 45 |
| 12 | Replacing Locator on Wafer-Body Flowtube           | 46 |
| 13 | Replacing Gasket in 8000A Series Sanitary Flowtube | 47 |
| 14 | Inserting Ceramic Sanitary Flowtube in Pipeline    | 47 |
| 15 | Connecting Ceramic Sanitary Flowtube to Piping     | 48 |
| 16 | Accessing Internal/External Power Switches         | 49 |
| 17 | Power Switch Settings                              | 50 |
|    |                                                    |    |

# **Tables**

| 1  | Reference Documents                                                   | 1  |
|----|-----------------------------------------------------------------------|----|
| 2  | Local Display Diagnostic Messages                                     | 10 |
| 3  | Transmitter Status Error Messages (FoxCom Devices)                    | 11 |
| 4  | PC20 and PC50 Diagnostic Codes and Corrective Actions                 | 13 |
| 5  | Transmitter Status Error Messages (HART Devices)                      | 15 |
| 6  | HART Communicator Diagnostic Messages                                 | 18 |
| 7  | Target Error Codes                                                    | 20 |
| 8  | Block Errors                                                          | 22 |
| 9  | Setup Needed Codes and Corrective Actions (FoxCom and HART Protocols) | 24 |
| 10 | Setup Needed Codes and Corrective Actions (Fieldbus Protocol)         | 27 |
| 11 | Fault Location                                                        | 29 |

# 1. Introduction

### 

Attempts to repair the power supply assembly or electronics module assembly may result in damage and voiding of the warranty. In addition, the power supply and electronics module are a calibrated pair and should not be replaced separately. The recommended repair procedure is replacement of the complete assembly or returning the transmitter to Invensys Foxboro for repair.

For repair, call Invensys Foxboro Customer Service Center at 1-866-746-6477, for return authorization.

I

# General Description

This instruction contains fault location, module replacement, and general maintenance procedures for magnetic flowmeters consisting of an IMT25 Transmitter and a 2800, 8000A, 8300, 9100A, 9200A, or 9300A Series Flowtube.

To check the operation and/or calibration on a IMT25 Transmitter, refer to "Checking Operation/Calibration" on page 3.

If an IMT25 Transmitter is indicating a diagnostic error message via the optional local display, PC-Based Configurator, or HART Communicator, refer to "Diagnostics" on page 9.

If there are no diagnostic error messages but there is a problem with operation of the transmitter, refer to "Fault Location" on page 29.

### **Reference Documents**

The documents listed in Table 1 contain additional information relating to the flowmeter.

| Document No. | Document Description                                           |
|--------------|----------------------------------------------------------------|
| MI 020-495   | PC20 Intelligent Field Device Configurator                     |
| MI 020-504   | PC50 Intelligent Device Tool - Operation Using FoxCom Protocol |
| MI 020-505   | PC50 Intelligent Device Tool - Operation Using HART Protocol   |
| MI 021-120   | 2800 Series Flowtubes (1/10 to12 in)                           |
| MI 021-137   | 2800 Series Flowtubes (14 to 36 in) - Installation             |
| MI 021-141   | 2800 Series Sanitary Flowtubes (1/2 to 3 in) - Installation    |
| MI 021-380   | 8000A Series Flowtubes - Installation                          |
| MI 021-381   | 8300 Series Flowtubes - Installation                           |
| MI 021-413   | 9100A and 9200A Series Flowtubes - Installation                |
| MI 021-386   | 9300A Series Flowtubes - Installation                          |

#### Table 1. Reference Documents

| Document No. | Document Description                                                                                            |
|--------------|----------------------------------------------------------------------------------------------------|
| MI 021-387   | IMT25 Magnetic Flow Transmitters - Installation                                                                 |
| MI 021-390   | IMT25 Magnetic Flow Transmitters - Operation, Configuration, and Calibration                                    |
| MI 021-392   | IMTSIM Magnetic Flowtube Simulator                                                                              |
| MI 021-397   | IMT25 Transmitter - Operation Using a HART Communicator                                                         |
| MI 021-399   | IMT25 Transmitter - Operation from a Fieldbus Host                                                              |
| MI 021-365   | Type Y Purging for Flowtubes in Division I Locations                                                            |
| MI 021-151   | Accidental Submergence Construction                                                                             |
| MI 021-240   | Ultrasonic Cleaning                                                                                             |
| PL 008-540   | Parts List - 2800 Series Magnetic Unlined Fiber Glass Flowtubes                                                 |
| PL 008-541   | Parts List - 2800 and 8000 Series Flanged Sanitary ptfe/polyurethane Magnetic<br>Flowtubes, 0.5 through 12 inch |
| PL 008-542   | Parts List - 2800 Series Magnetic Flowtubes, 14 to 36 inch                                                      |
| PL 008-543   | Parts List - 2800 Series Flowtubes, 0.1 and 0.25 inch                                                           |
| PL 008-544   | Parts List - 2800 Series Flowtubes, 14 through 36 inch                                                          |
| PL 008-740   | Parts List - 8000A Series Wafer-Body Flowtube, Ceramic and pfa-Lined                                            |
| PL 008-741   | Parts List - 8300 Series Flanged and Sanitary Flowtubes                                                         |
| PL 008-748   | Parts List - 9100A and 9200A Series Magnetic Flowtubes                                                          |
| PL 008-742   | Parts List - 9300A Series Flanged pfa-Lined Magnetic Flowtube                                                   |
| PL 008-745   | Parts List - IMT25 Magnetic Flow Transmitter                                                                    |
| PL 008-746   | Parts List - IMT25L Magnetic Flow Transmitter                                                                   |

| Table 1. Reference Documents | (Continued) |
|------------------------------|-------------|
|------------------------------|-------------|

# 2. Checking Operation/Calibration

With the I/A Series Magnetic Flowtube Simulator, (Model Code IMTSIM), it is possible to check the operation and calibration of the IMT25 transmitter. The IMTSIM Simulator can be operated with any IMT25 transmitter in the Measurement Mode. This is described in MI 021-392, which is provided with the IMTSIM Simulator. Additionally, for IMT25 Transmitters equipped with local keypad and display, two special modes (Test Mode A and Test Mode B) are provided to facilitate IMTSIM Simulator use.

Test Mode A uses the existing configuration of the transmitter and compares a known input signal to flow rate. Test Mode B changes the configuration of the transmitter to equal 8 mV/A at 100% of the URV and the rest of the settings to percentages of URV. Note that the change takes place only during the testing when in Test Mode B; the original configuration returns to normal after testing is complete. Both Test Modes A and B incorporate a special averaging algorithm to improve response time between changes in range on the IMTSIM.

### 

Since outputs remain active during testing, be sure that the loop is **not** on automatic control before beginning the procedures outlined below.

The installation and use of the IMTSIM are described in MI 021-392, which also describes the IMT25 verification procedure. The following sections describe procedures for entering, navigating within, and exiting from Test Modes A and B.

First, a reminder on how values are edited in the IMT25 using the optional local display:

- Any values in { } can be changed.
- To change a value in { }, first press **Shift + Change**. The current value should be returned in [ ], signifying edit mode.
- Use  $\uparrow$  and  $\downarrow$  to scroll through the choices and stop on the correct selection.
- Use  $\rightarrow$ to accept the choice.

### **Entering Test Mode**

- From any of the normal display modes of the IMT25, use ←to enter the 1 TOP LEVEL menu. See Figure 1.
- 2. Use  $\uparrow$  and  $\downarrow$  to scroll through the menu until you reach Test Mode.

#### - NOTE

If you do not see **Test Mode** after completely cycling through the menu, you have an older version of IMT25 software and can only use the normal mode verification procedures as outlined in MI 021-392.

3. Use →to enter Test Mode. If a passcode has been configured, you must first enter a passcode to proceed. A ←can be used at this time to cancel entry into Test Mode.

4. Confirm that the process is **not** on automatic control; then proceed to the right and answer **Yes** to **Go Off-Line**?.

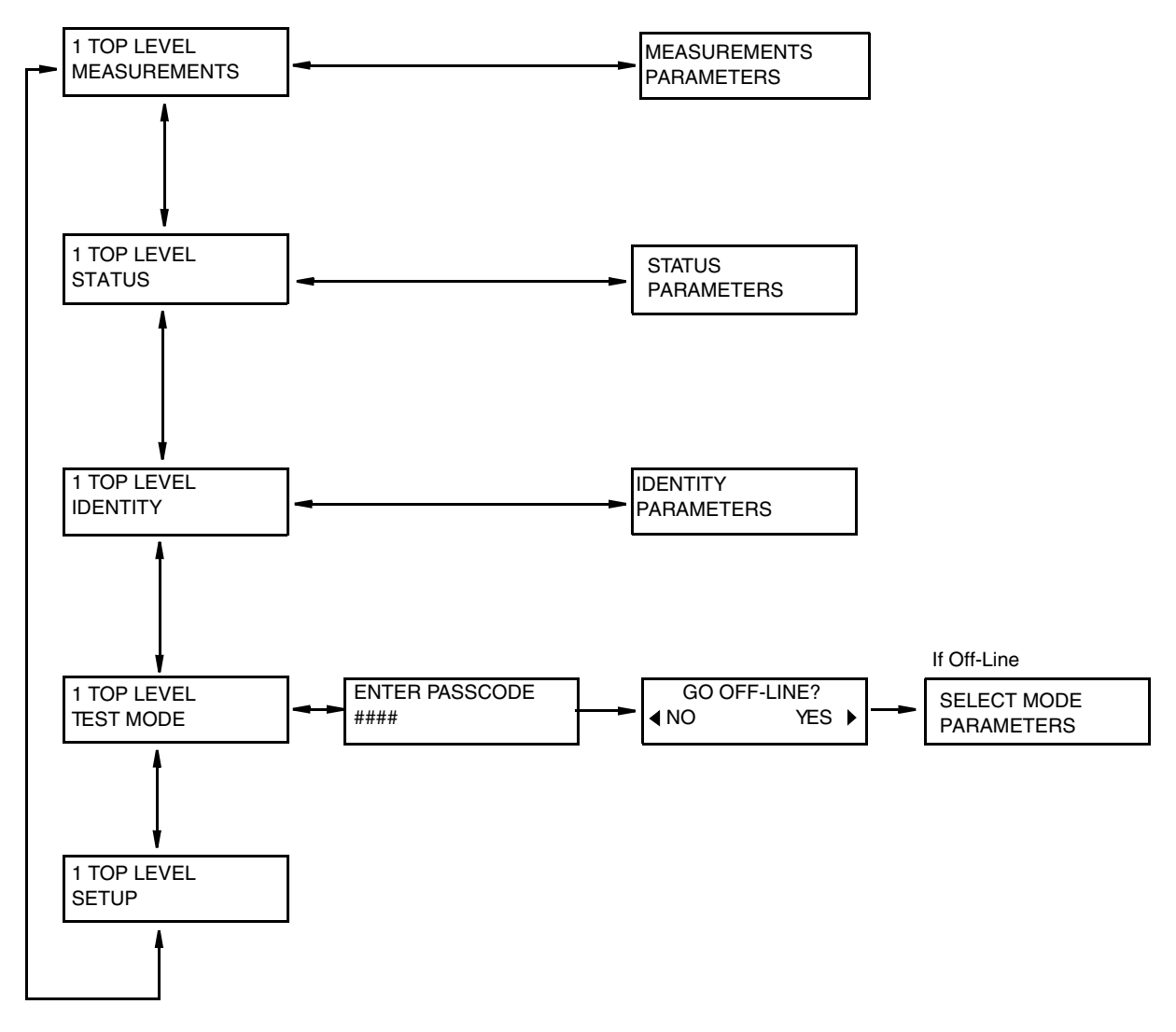

Figure 1. Entering Test Mode

### Selecting the Test Mode (first time)

- 1. Press  $\rightarrow$ to Select Mode.
- Use ↑ and ↓ to choose Test Mode A, Test Mode B, or Test Mode Off. See Figure 2. If you select Test Mode Off, the question Go On-Line? appears on the display. An answer of Yes returns you to normal measurements. An answer of No returns you to Select Mode.
- 3. If you select Test Mode A or Test Mode B, Simulatr Coeff? appears on the display. If the value shown is not the same as that on the IMTSIM data label, change it to agree.
- 4. Using  $\rightarrow$  proceed to configure Alarms active or inactive and Totals active or inactive.

#### - NOTE

These nodes appear only if Alarms and/or Totals have been configured **ON** in the normal operating mode.

- 5. Using  $\rightarrow$  proceed to the nodes to enter Date and Name. These fields provide a record of the last date of a test and the name of the person doing the test.
- 6. Using → proceed to Go On-Line Test?. An answer of No returns you to Select Mode. An answer of Yes takes you to INPUT MV/A ##.#### in the Test Measurements Group.

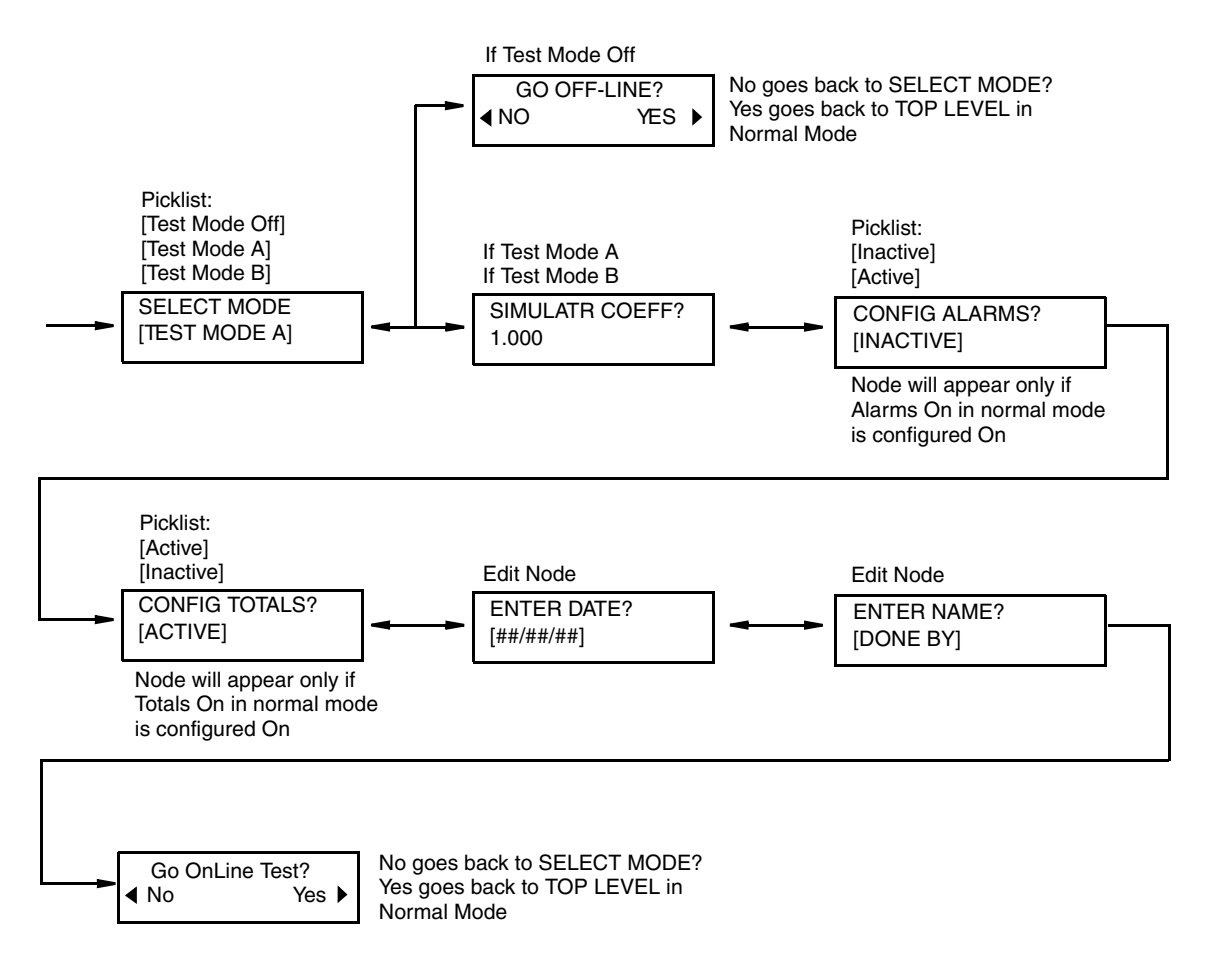

Figure 2. Selecting the Test Mode (first time)

### Test Measurements Group

Use  $\uparrow$  and  $\downarrow$  to scroll through the measurements. For complete details on the verification procedure, refer to MI 021-392. Note the **\Box** symbol in the upper left corner of the display. This symbol indicates that measurements are being displayed for Test Mode.

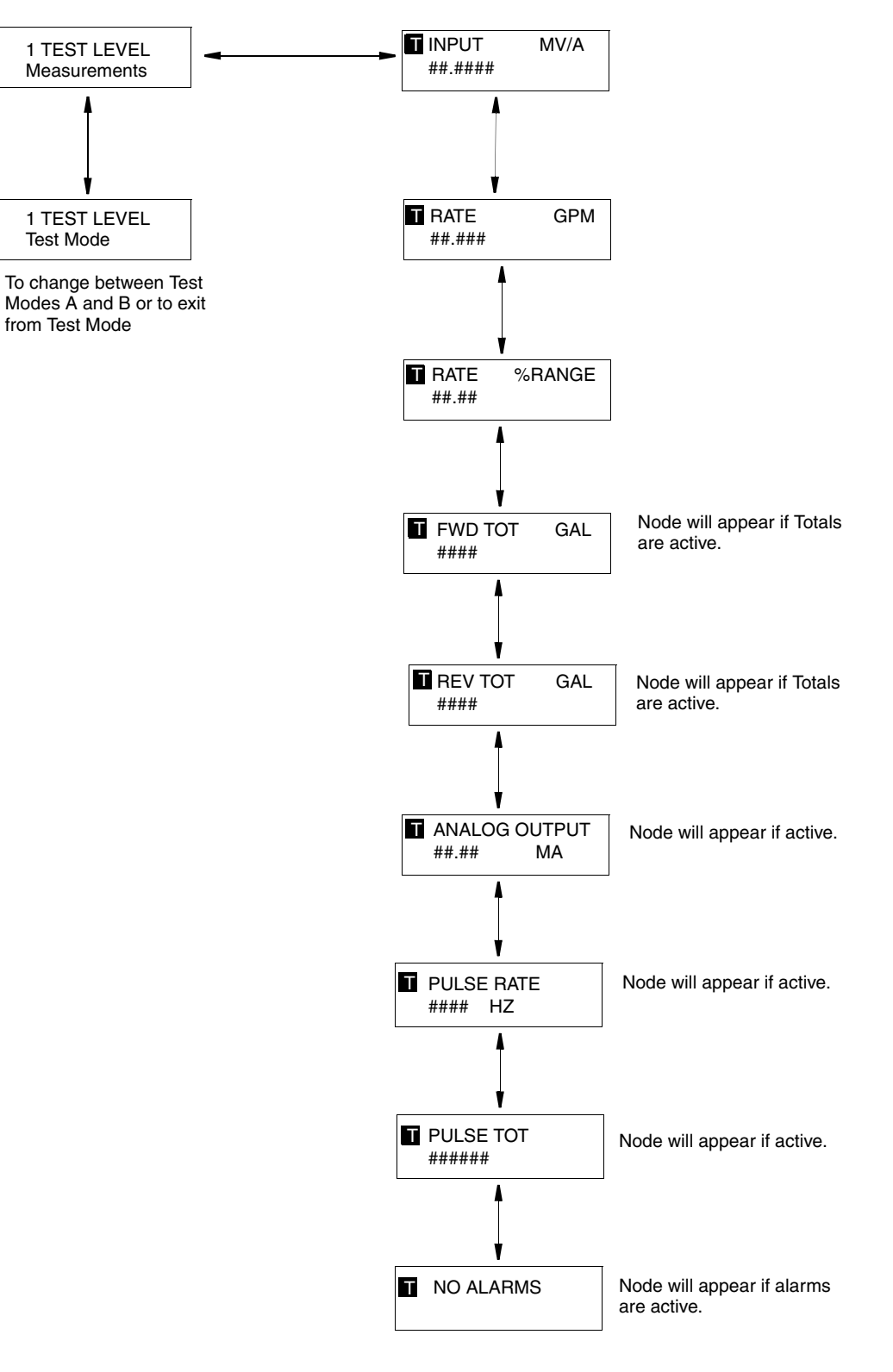

Figure 3. Test Measurements Group

## Exiting or Changing Test Modes

- 1. Use  $\leftarrow$  to get to 1 TEST LEVEL. See Figure 4.
- **2.** Use  $\uparrow$  and  $\downarrow$  to scroll to **Test Mode**.
- 3. Use  $\rightarrow$  to proceed to Go Off-Line?. Answer Yes by pressing  $\rightarrow$  This returns you to Select Mode.
- 4. Press Shift + Change to edit.
- 5. Use  $\uparrow$  and  $\downarrow$  to choose Test Mode A, Test Mode B, or Test Mode Off.

If you select **Test Mode Off**, the question **Go On-Line?** appears on the display. An answer of **Yes** returns you to normal measurement, exiting Test Mode. An answer of **No** returns you to **Select Mode**.

6. If you select **Test Mode A** or **Test Mode B**, the question **Go On-Line Test?** appears on the display. An answer of **No** returns you to **Select Mode**. An answer of **Yes** takes you to **INPUT MV/A** ##.####

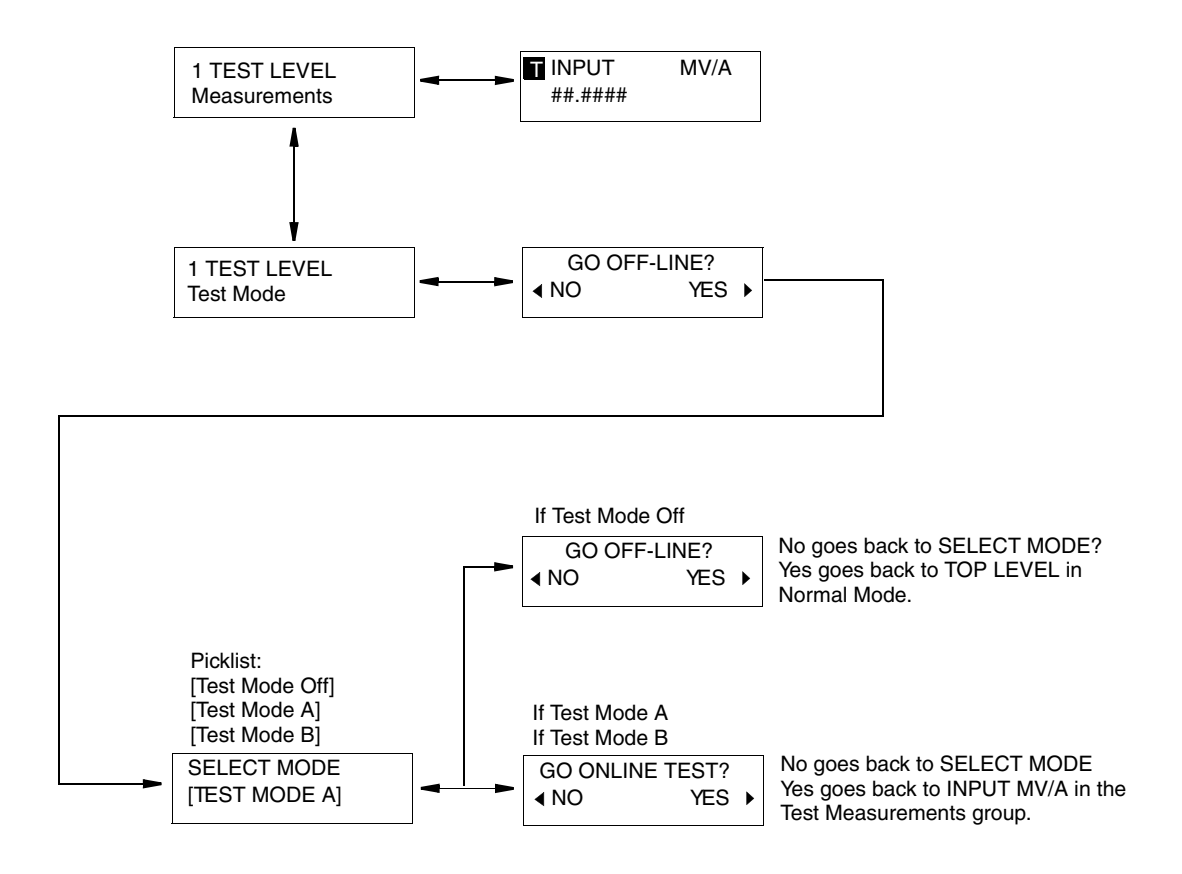

Figure 4. Exiting or Changing Test Modes

# 3. Diagnostics

The IMT25 performs diagnostic tests in the background while it is computing flow. The tests cover:

- Process conditions which preclude a valid measurement.
- Hardware failure (transmitter, flowtube, wiring, and so forth).
- Invalid configuration.

If a diagnostic error exists, the transmitter cannot reliably compute flowrate, so the outputs respond as listed below:

| 4 to 20 mA     | Goes Downscale (3.6 mA) or Upscale (22 mA) depending on the configuration.                                                                                                    |
|----------------|----------------------------------------------------------------------------------------------------|
| Pulse Rate     | Goes Downscale (0 Hz) or Upscale (110% of the configured maximum pulse rate) depending on the configuration.                                                                                                    |
| Pulse Total    | Freezes at the current reading.                                                                                                    |
| Local Display  | Shows the triangular icon at the end of the top line. The entire display also<br>blinks if so configured. There may be a message displayed or the normal<br>measurement may be displayed with the values frozen. |
| Digital Output | Any value is held constant. A digital status signal is sent to the device receiving the signal that the value is invalid.                                                                                        |

If the condition that caused the diagnostic error is corrected, the following occurs:

- All flow rate and totalizer functions return to normal operation.
- The display continues to show the icon and to blink.
- The digital output status message is changed to show that a diagnostic condition did exist.

## Diagnostics Via Local Display

If you have a transmitter with a local display, you are alerted to diagnostic conditions by a triangular icon at the end of the top line of the display. The entire display also blinks if so configured. There may be a message displayed or the normal measurement may be displayed with the values frozen.

You can also check for diagnostic messages by going into Status Mode and scrolling to the Diagnostic display. The transmitter displays any diagnostic error messages in words and on-line Help provides corrective action information. Online Help is available by pressing **Shift + Help** while viewing the error message. See Table 4.

If the Diagnostic message starts with **Diags Exist**, the problem still exists and must be corrected to restore flow measurement. If the Status message starts **Diags Existed**, the condition no longer exists and the transmitter is working normally. The diagnostic must be acknowledged, however, to restore the display to normal.

| Local Display Message     | Corrective Action                                                                                |
|---------------------------|--------------------------------------------------------------------------------------------------|
| Module Failure            | Cycle Power. If problem persists, service at the Foxboro factory is required.                    |
| Setup Needed Config Error | See Table 9.                                                                                     |
| Corrupt Database          | Restore database via PC-Based Configurator. If problem Persists, remove transmitter for service. |
| Can't Configure           | Cycle Power. If problem persists, service at the Foxboro factory is required.                    |
| High Coil Current         | Cycle Power. If problem persists, service at the Foxboro factory is required.                    |
| Low Coil Current          | Check coil and its connections.                                                                  |
| Unintended Reset          | Check ac power; voltage may be low.<br>Cycle power.                                              |
| Corrupt Totals            | Reset totals.                                                                                    |

Table 2. Local Display Diagnostic Messages

### Diagnostics Via PC20 Software

### FoxCom Communication Protocol

If the transmitter has FoxCom communications, PC20 software can be used to check your transmitter status. In PC20, use the **Test** pull-down menu and select **Device Status**. See Figure 5. The display shows the diagnostic status for primary and secondary status fields. It also gives a brief description of any diagnostic error in the upper right of the display. You can also access extended status screens by clicking on the **Hardware** or **Process** buttons in the lower left of the display. A list of error messages, their explanation and recommended actions are given in Table 3.

Clicking on the **Reason** button at the lower right of the display produces a dialog box with a reason for the problem. Additionally, diagnostic code in decimal and hex form is accessible by clicking on the **Codes** button at the bottom of the display. See Table 4 for explanation of the codes.

| itatus: 🎻 Mode         | ONLINE | Diagnostic Error:             | None |                                                                                                    |
|------------------------|--------|-------------------------------|------|----------------------------------------------------------------------------------------------------|
| rimary Status Fields   |        | <br>- Secondary Status Fields | 3    | _                                                                                                    |
| )evice Busy            | PASS   | Signal Lock Off               | PASS | - 🔗                                                                                                    |
| nit Required           | PASS   | Startup Test                  | PASS | <ul> <li>Ø</li> </ul>                                                                                                    |
| ·                      |        | EmptyTube Test                | PASS | - 📀                                                                                                    |
| )iagnostic Error       | PASS   | Electrode Test                | PASS | <b></b>                                                                                                    |
| Secondary Status Error | PASS   | Coil Test                     | PASS | <ul> <li>Image: A start of the start of the start of</li></ul> |
|                        |        |                               |      |                                                                                                    |
|                        |        |                               |      |                                                                                                    |
|                        |        |                               |      |                                                                                                    |
| xtended Status         |        | <br>·                         |      |                                                                                                    |

Figure 5. FoxCom Device Status Screen

| Message                   | Explanation                               | Recommended Action                                                                                         |
|---------------------------|-------------------------------------------|----------------------------------------------------------------------------------------------------|
| Primary Status Fie        | elds                                      |                                                                                                    |
| Device Busy               | Transmitter is busy.                      | If problem persists, select <b>Test &gt; Go On-Line</b> . If this does not clear problem, contact the CSC. |
| Init Required             | Initializing is required.                 | If problem persists, select <b>Test &gt; Go On-Line</b> . If this does not clear problem, contact the CSC. |
| Diagnostic<br>Error       | Indicates an active<br>diagnostic error.  | See Secondary Status Fields and Diagnostic Codes to determine problem and corrective action.               |
| Secondary<br>Status Error | Indicates an error in secondary status.   | The secondary status error is shown in Column 2 of the screen display.                                     |
| Secondary Status          | Fields                                    |                                                                                                    |
| Signal Lock<br>Off        | External contact is off.                  | Set by user; no action required.                                                                           |
| Error in<br>Startup       | Transmitter cannot exit<br>its boot code. | Correct Diagnostic Error or Secondary Status Error also displayed.                                         |
| Empty Tube<br>Error       | Pipe is empty.                            | See "Empty Pipe Detection" in <i>IMT25 I/A Series</i><br><i>Magflow Transmitters</i> (MI 021-390).         |

| Table 3. | Transmitter     | Status   | Error | Messages    | (FoxCom      | Devices) |
|----------|-----------------|----------|-------|-------------|--------------|----------|
| 10000 51 | 110000000000000 | 00000000 | 21101 | 11100000800 | (1 000 00000 |          |

| Message                      | Explanation                                                                                    | Recommended Action                                                                                                 |  |
|------------------------------|------------------------------------------------------------------------------------------------|----------------------------------------------------------------------------------------------------|--|
| Electrode Error              | Unreliable measure-<br>ment of electrode<br>voltage.                                           | See Extended Status - Hardware below.                                                                              |  |
| Coil Error                   | Unreliable measure-<br>ment of coil current.                                                   | See Extended Status - Hardware below.                                                                              |  |
| Extended Status - I          | Hardware                                                                                       |                                                                                                    |  |
| Coils                        |                                                                                                |                                                                                                    |  |
| Coil Low                     | Transmitter unable to                                                                          | Check coil wiring at flowtube and transmitter.                                                                     |  |
| Coil High                    | generate a reliable                                                                            | Service is required.                                                                                               |  |
| Coil Unstable                | measurement of coil                                                                            | Cycle power. If the problem persists, service is required.                                                         |  |
| Positive Coil<br>Needed      | current.                                                                                       | Check wiring and flowtube coil.                                                                                    |  |
| Negative Coil<br>Needed      |                                                                                                |                                                                                                    |  |
| Empty Pipe                   |                                                                                                |                                                                                                    |  |
| Unable to<br>Calibrate       | Unable to calibrate.                                                                           | Verify that piping is empty. Check flowtube and                                                                    |  |
| EPD Calibration              | Error during calibration                                                                       | Verify that FPD parameter is turned on                                                                             |  |
| Failed                       | Lifer during canoration.                                                                       | verify that Dr D parameter is turned on.                                                                           |  |
| Electrodes                   |                                                                                                | I                                                                                                    |  |
| Electrode Low                | Transmitter unable to                                                                          | Check signal wiring between flowtube and transmitter.                                                              |  |
| Electrode High               | generate a reliable                                                                            | Also see Magnetic Flow Transmitters Models IMT25-D<br>and IMT25-T with FoxCom (-D) or HART (-T) C<br>(MI 021-391). |  |
| Electrode<br>Unstable        | measurement of<br>electrode voltage.                                                           |                                                                                                    |  |
| Positive Electrode<br>Needed |                                                                                                |                                                                                                    |  |
| Negative<br>Electrode Needed |                                                                                                |                                                                                                    |  |
| Setup                        |                                                                                                |                                                                                                    |  |
| MultiRange Setup             | Setup needed.                                                                                  | Check that Configuration and Contact Inputs 1 and 2 are set up properly.                                           |  |
| Extended Status - Process    |                                                                                                |                                                                                                    |  |
| Process Problems             |                                                                                                |                                                                                                    |  |
| Signal Lock                  | Signal lock is on.                                                                             | Check that Contact Inputs 1 and 2 are activated by an external set of contacts or switch.                          |  |
| Pulses Lag Total             | Totalizer putting out<br>pulses at the maximum<br>rate but falling behind<br>the actual total. | Reconfigure totalizer display so that each pulse represents a larger volume.                                       |  |

Table 3. Transmitter Status Error Messages (FoxCom Devices) (Continued)

| Message                      | Explanation                                                                   | Recommended Action                                                  |  |
|------------------------------|-------------------------------------------------------------------------------|---------------------------------------------------------------------|--|
| Total Rollover               | Total exceeds limit of configured format.                                     | Reconfigure total format if necessary and reset totals.             |  |
| A to D<br>Calibration Failed | Electronics problem.                                                          | Service is required.                                                |  |
| Alarms                       |                                                                               |                                                                     |  |
| High Flow                    | Flow above configured high flow rate.                                         | Make process change or reconfigure alarm setpoint.                  |  |
| Low Flow                     | Flow below configured low flow rate.                                          |                                                                     |  |
| High Forward<br>Total 1      | Total above configured<br>High Fwd Tot 1.                                     | Make process change or reconfigure Tot Alm Setpt and reset totals.  |  |
| High Forward<br>Total 2      | Total above configured<br>High Fwd Tot 2.                                     |                                                                     |  |
| Empty Pipe                   | Transmitter thinks<br>pipe is insufficiently<br>full to make<br>measurements. | Make process change or, if not empty, check wiring and recalibrate. |  |

Table 3. Transmitter Status Error Messages (FoxCom Devices) (Continued)

Table 4. PC20 and PC50 Diagnostic Codes and Corrective Actions

| FoxCom and HART Diagnostic<br>Code via PC20 or PC50 |                |                                               |
|-----------------------------------------------------|----------------|-----------------------------------------------|
| Hex                                                 | Decimal        | Corrective Action                             |
| 0000                                                | 00000          | None required.                                |
| 0001                                                | 00256          | See Note 2.                                   |
| 0002                                                | 00512          | See Note 2.                                   |
| xx04                                                | 01024 to 01279 | See Note 2.                                   |
| xx05                                                | 01280 to 01535 | See Note 2.                                   |
| 0006                                                | 01536          | See Note 2.                                   |
| 0007                                                | 01792          | See Note 2.                                   |
| 0008                                                | 02048          | See Note 2.                                   |
| 0009                                                | 02304          | See Note 2.                                   |
| 000A                                                | 02560          | See Note 2.                                   |
| xx0C                                                | 03072 to 03308 | See Table 9.                                  |
| xx0D                                                | 03328 to 03583 | Restore database via PC20 or PC50. If problem |
|                                                     |                | persists, remove transmitter for service.     |
| 000E                                                | 03584          | See Note 2.                                   |
| 000F                                                | 03840          | See Note 2.                                   |

I

| FoxCom and HART Diagnostic<br>Code via PC20 or PC50 |                |                                                  |  |
|-----------------------------------------------------|----------------|--------------------------------------------------|--|
| Hex Decimal                                         |                | Corrective Action                                |  |
| xx10                                                | 04096 to 04351 | See Note 2.                                      |  |
| 0011                                                | 04352          | See Note 2.                                      |  |
| 0012                                                | 04608          | See Note 2.                                      |  |
| 0014                                                | 05720          | See Note 2.                                      |  |
| 0015                                                | 05376          | See Note 2.                                      |  |
| 0017                                                | 05888          | See Note 2.                                      |  |
| 0018                                                | 06144          | Check coil and its connections.                  |  |
| xx1B                                                | 06912 to 07167 | See Note 2.                                      |  |
| 001D                                                | 07424          | See Note 2.                                      |  |
| 001E                                                | 07680          | See Note 2.                                      |  |
| 001F                                                | 07936          | Check ac power; voltage may be low. Cycle power. |  |
| 0021                                                | 08448          | See Note 2.                                      |  |
| 0022                                                | 08704          | See Note 2.                                      |  |
| 0023                                                | 08960          | See Note 2.                                      |  |
| 0024                                                | 09216          | See Note 2.                                      |  |
| xx25                                                | 09472 to 09727 | See Note 2.                                      |  |
| xx26                                                | 09428 to 09988 | See Note 2.                                      |  |
| 0027                                                | 09984          | See Note 2.                                      |  |
| 0028                                                | 10240          | Reset totals.                                    |  |
| 002A                                                | 10752          | See Note 2.                                      |  |
| 002E                                                | 11776          | See Note 2.                                      |  |
| xx2F                                                | 12032 to 12287 | See Note 2.                                      |  |
| 0030                                                | 12288          | See Note 2.                                      |  |
| 0031                                                | 12544          | See Note 2.                                      |  |
| 0032                                                | 12800          | See Note 2.                                      |  |
| 0033                                                | 13056          | See Note 2.                                      |  |
| 0034                                                | 13312          | See Note 2.                                      |  |
| 0035                                                | 13568          | See Note 2.                                      |  |
| xx36                                                | 13827          | See Table 9.                                     |  |

Table 4. PC20 and PC50 Diagnostic Codes and Corrective Actions (Continued)

NOTES:

1. In PC20 or PC50, codes xx (as in xx0C) mean that subcodes exist, and x can be any hex digit. For example, 6A0C is a subcode.

2. Cycle power. If problem persists, service at the Foxboro factory is required.

### HART Communication Protocol

If the transmitter has HART communications, PC20 software can be used to check your transmitter status. In PC20, use the **Test** pull-down menu and select **Device Status**. See Figure 5. The display shows the HART Status and Device Specific Status. You can also access extended status screens by clicking on the **Status** button in the lower left of the display. A list of error messages, their explanation and recommended actions are given in Table 5.

Additionally, diagnostic code in decimal and hex form is accessible by clicking on the **Codes** button at the bottom of the display. See Table 4.

| General Device Settings              | Device Specific Status    |
|--------------------------------------|---------------------------|
| Mode: UNLINE, While Felmilled        | Active Diag/Alarms exist  |
| ART Status                           | Astive Diseasetie News    |
| Device busy                          | Active Diagnostic None    |
|                                      | Prior Diagnostic None     |
| Device malfunction 🛛 🛛 💕             | Alarm Hi Flow flag None   |
|                                      | Alarm Lo Flow flag None   |
| Configuration changed                | Alarm EP flag None        |
| ~                                    | Alarm Total 1 flag None   |
|                                      | Alarm Total 2 flag None   |
| Output current fixed                 | AZL Detector Not empty    |
|                                      | Auto Zero Lock Not locked |
| Analog output saturated 🛛 🛛 💜        | Signal Lock Disabled      |
|                                      | Digital Owner Cutoff      |
| Non-primary variable out of limits   | mA Owner Normal           |
| Primary variable out of limits 🛛 🛛 💙 | Pulse Owner Cutoff        |
| )evice Additional Status             |                           |

Figure 6. HART Device Status Screen

| Message       | Explanation                   | Recommended Action                                        |
|---------------|-------------------------------|-----------------------------------------------------------|
| HART Status   |                               |                                                           |
| Device Busy   | Transmitter is busy.          | If problem persists, select <b>Test &gt; Go On-Line</b> . |
|               |                               | If this does not clear problem, contact the CSC.          |
| Device        | Severe problem.               | Check the other status bits.                              |
| Malfunction   |                               |                                                           |
| Configuration | The configuration of the      | This flag can be reset with the menu item                 |
| Changed       | transmitter has been changed. | Reset Changed Flag.                                       |

#### Table 5. Transmitter Status Error Messages (HART Devices)

| Message                                 | Explanation                                                                                                    | Recommended Action                                                                                                    |
|-----------------------------------------|----------------------------------------------------------------------------------------------------|----------------------------------------------------------------------------------------------------|
| Cold Start                              | Device rebooted.                                                                                                    | Check power supply.                                                                                                    |
| Output<br>Current Fixed                 | The output current is fixed.<br>The reason might be that it<br>is in the fail-safe state. This<br>flag is also set when the<br>HART device is in multidrop<br>mode. | The Device Specific Status may show the reason<br>for the fail-safe state.                                             |
| Analog Output<br>Saturated              | Analog Output out of 4 to 20 mA range.                                                                                                    | The Primary Value (PV) exceeds the configured range. Check range limits.                                               |
| Nonprimary<br>Variable Out<br>of Limits | Not applicable to the IMT25<br>transmitter.                                                                                                    |                                                                                                    |
| Primary<br>Variable<br>Out of Limits    | Sensor signal out of limits.                                                                                                    | Check device specific status and applied process value.                                                                |
| Device Specific S                       | tatus                                                                                                    |                                                                                                    |
| Active<br>Diagnostic                    | Tells whether an active diagnostic condition exists or not.                                                                                                    | Check Additional Status 1 and 2.                                                                                       |
| Prior<br>Diagnostic                     | Tells whether a prior<br>diagnostic condition existed.                                                                                                    | Using the transmitter key pad to obtain<br>additional information about the diagnostic.<br>Use the Test menu to clear. |
| Alarm Hi Flow<br>Flag<br>Alarm Lo Flow  | Flow above configured high<br>flow rate.<br>Flow below configured low                                                                                               | Make process change or reconfigure alarm setpoint.                                                                     |
| Flag<br>Alarm EP Flag                   | flow rate.<br>Fluid level in the pipe is<br>below the flowtube electrodes.                                                                                          | If pipe is full, check electrode wiring and repeat<br>AZL calibration.                                                 |
| Alarm Total 1<br>Flag                   | Total above configured High<br>Fwd Tot 1.                                                                                                    | Make process change or reconfigure Tot Alm<br>Setpt and reset totals.                                                  |
| Alarm Total 2<br>Flag                   | Total above configured High<br>Fwd Tot 2.                                                                                                    |                                                                                                    |
| AZL Detector                            | Reports AZL Status: Off<br>(not in use), Empty Pipe,<br>Not Empty (normal condition).                                                                               |                                                                                                    |
| Auto Zero Lock                          | Reports AZL effect on<br>outputs: Locked (output<br>locked), Not Locked<br>(normal condition),<br>Disabled (not configured).                                        |                                                                                                    |

Table 5. Transmitter Status Error Messages (HART Devices) (Continued)

| Message                       | Explanation                                                                                                    | Recommended Action                                                                                                  |  |  |
|-------------------------------|----------------------------------------------------------------------------------------------------|----------------------------------------------------------------------------------------------------|--|--|
| Signal Lock                   | Ext. contact signal lock<br>status: Locked (output<br>locked), Not Locked<br>(normal condition),<br>Disabled (not configured). |                                                                                                    |  |  |
| Digital Owner                 | Reports what function has                                                                                                    |                                                                                                    |  |  |
| m/A Owner                     | control of the output.                                                                                                    |                                                                                                    |  |  |
| Pulse Owner                   | -                                                                                                    |                                                                                                    |  |  |
| Additional Status             | 5 1                                                                                                    |                                                                                                    |  |  |
| Measurement<br>invalid        |                                                                                                    |                                                                                                    |  |  |
| Input out of<br>range         | Flow Rate above or below URV.                                                                                                  | Review configuration of URV and Direction.                                                                          |  |  |
| Transmitter<br>mode invalid   | Transmitter is in off-line condition.                                                                                          | Transmitter may have been put in off-line<br>condition via the keypad or HART<br>communicator. If not, cycle power. |  |  |
| Inconsistent<br>configuration | Configuration error exists.                                                                                                    | Review configuration for error messages and make required changes.                                                  |  |  |
| Coil problem                  | Transmitter unable to<br>generate a reliable<br>measurement of coil current.                                                   | Check coil wiring at flowtube and transmitter.<br>Cycle power.<br>If the problem persists, service is required.     |  |  |
| Loop problem                  |                                                                                                    |                                                                                                    |  |  |
| Transmitter<br>failed         | Transmitter error.                                                                                                    | Cycle power. If problem still exists, service is required.                                                          |  |  |
| Novram error                  | Novram error.                                                                                                    | Cycle power. If problem still exists, service is required.                                                          |  |  |
| Additional Status             | \$2                                                                                                    |                                                                                                    |  |  |
| Alarms exist                  | An alarm exists.                                                                                                    | See Device Specific Status.                                                                                         |  |  |
| Signal Locked                 | Signal lock is on.                                                                                                    | Check that Contact Inputs 1 and 2 are activated<br>by an external set of contacts or switch.                        |  |  |
| AZL Active                    |                                                                                                    |                                                                                                    |  |  |
| Total Rollover                | Total exceeds limit of configured format.                                                                                      | Reconfigure total format if necessary and reset totals.                                                             |  |  |
| Pulses Lag<br>Total           | Totalizer putting out pulses<br>at the maximum rate but<br>falling behind the actual total.                                    | Reconfigure totalizer display so that each pulse<br>represents a larger volume.                                     |  |  |
| Electrode Error               | Unreliable measurement of electrode voltage.                                                                                   | Check signal wiring between flowtube and transmitter. Also see MI 020-391.                                          |  |  |
| Analog Output F               | Analog Output Fixed                                                                                                    |                                                                                                    |  |  |
| Analog Output<br>Fixed        |                                                                                                    |                                                                                                    |  |  |

Table 5. Transmitter Status Error Messages (HART Devices) (Continued)

# Diagnostics Via PC50 Software

### FoxCom Communication Protocol

If the transmitter has FoxCom communications, PC50 software can also be used to check your transmitter status. In PC50, use the **Device** pull-down menu and select **Diagnosis**. See Figure 5. The display shows the diagnostic status for primary and secondary status fields. It also gives a brief description of any diagnostic error in the upper right of the display. You can also access extended status screens by clicking on the **Hardware** or **Process** buttons in the lower left of the display. A list of error messages, their explanation and recommended actions are given in Table 3

Clicking on the **Reason** button at the lower right of the display produces a dialog box with a reason for the problem. Additionally, diagnostic code in decimal and hex form is accessible by clicking on the **Codes** button at the bottom of the display. See Table 4.

### HART Communication Protocol

If the transmitter has HART communications, PC50 software can also be used to check your transmitter status. In PC50, use the **Device Setup** pull-down menu and select the following path: **Diag Service > Diag/Alarms**.

## Diagnostics Via a HART Communicator

If a diagnostic condition exists, the HART Communicator does not show the normal operation display. The top line of the display shows the HART Tag and the second line, one of the messages shown in Table 6.

| Message                                | Explanation                                                                                                    |
|----------------------------------------|----------------------------------------------------------------------------------------------------|
| Measurement invalid                    | Press the <b>Next</b> key below the HART Communicator display for more information.                                                                                                    |
| Transmitter offline                    | The transmitter is under control of another HART device.                                                                                                    |
| Inconsistent transmitter configuration | Some configuration value has been corrupted. Cycle the power to the transmitter. If the problem persists, service at the Foxboro factory is required.                                                                                                    |
| Coil reading out of range              | The coil current supplied to the flowtube is above or below working<br>range. Turn the power to the transmitter off and remove the wires from<br>the transmitter coil terminals and replace them with a jumper wire. Turn<br>the power on. If the problem persists, service at the Foxboro factory is<br>required. If the coil reading is satisfactory with the jumper in place, there<br>is a problem in the wiring to the flowtube coils. The total resistance of<br>the coil loop should be less than 100 ohms. |
| Transmitter failed                     | Cycle power to the transmitter. If the problem persists, service at the Foxboro factory is required.                                                                                                    |
| Totals are invalid                     | Values in the totalizer have been corrupted. Reset the totals. If the problem persists, service at the Foxboro factory is required.                                                                                                    |

Table 6. HART Communicator Diagnostic Messages

| Message                          | Explanation                                                                                                    |  |  |
|----------------------------------|----------------------------------------------------------------------------------------------------|--|--|
| Outputs are locked               | Either the Signal Lock or AutoZeroLock (AZL) has been activated and has control of the outputs. Refer to MI 021-391 or MI 021-397.                                                                                                    |  |  |
| Invalid multi-range<br>selection | The setting of the external switches that control the selection of URV ranges 1, 2, or 3 is incorrect to define any of these ranges.                                                                                                    |  |  |
| AZL detector needs calibration   | The AZL (AutoZeroLock) has been turned on but needs the set point calculation operation performed. Refer to MI 021-391 or MI 021-397.                                                                                                    |  |  |
| Electrode reading out of range   | The voltage input from the flowtube electrodes is out of the working<br>range of the transmitter. The probable reasons for this are:<br>A wiring problem with the electrode cable (see MI 021-387).<br>A missing fluid reference connection (see MI 021-387).<br>An empty pipe (see Table 4).<br>An insulating coating of the electrodes (see Table 4).                                             |  |  |
| Alarms exist                     | One of the configured alarm conditions exists such as high flow rate.<br>When the alarm condition is cleared (see MI 021-391 or MI 021-397),<br>the operation returns to normal. Acknowledging this message with<br>"Ignore next 50 occurrences of status" also returns the operation to<br>normal and allows the HART Communicator to check the alarm status<br>to determine what alarm is active. |  |  |
| Total rollover                   | One or more of the four totalized values has overflowed the configured display range. The corrective action is to reset the totals. Refer to MI 021-391 or MI 021-397.                                                                                                    |  |  |
| Pulses lag total                 | The flow rate is too high for the pulse total maximum frequency that was configured for 10 Hz or 100 Hz. To a limited extent the overflow pulses are stored by the transmitter and delivered when the flow rate is lower.                                                                                                    |  |  |

Table 6. HART Communicator Diagnostic Messages (Continued)

## Diagnostics Via FOUNDATION Fieldbus

### Simulation Mode

The transmitter has a simulate mode jumper on the transmitter that can be used for debugging/troubleshooting the system when the process is not running. However, the jumper selection is very difficult to access, without disassembly. Therefore, the fieldbus simulate function can be done by using the **Preset Output** command on the integral display.

## Target Error Codes

This parameter gives detailed information on why the current block is unable to reach a requested Auto mode. This is a structured parameter composed of an error description field and a parameter number field. The block algorithm stores unsigned16 code for the current error condition in the description field and stores the relative index number of the block parameter related to this error code in the parameter number field. Table 7 lists the error codes, error messages, and functional descriptions for each condition for various blocks.

I

I

| Error<br>Code | Error Message                                                      | Description                                                                                                    |
|---------------|--------------------------------------------------------------------|----------------------------------------------------------------------------------------------------|
| 0             | Not initialized                                                    | Current block is not running.                                                                                                    |
| RESOUR        | RCE BLOCK                                                          |                                                                                                    |
| 1000          | Not initialized                                                    | No error.                                                                                                    |
| 1001          | RB State — Initialization is not completed                         | For normal operation, RB should be in ONLINE state.                                                                                                    |
| 1002          | NV Data lost — Waiting for alarm confirmation                      | Incorrect checksum detected for NV database. After alarm confirmation, all NV parameters are set with default values.                                                 |
| 1003          | Static Data lost — Waiting for alarm confirmation                  | Incorrect checksum detected for static database. After alarm confirmation, all static parameters are set with default values.                                         |
| 1004          | Target Mode is Out of Service                                      | User requested mode is Out of Service.                                                                                                    |
| 1005          | Block State Error — Unknown State                                  | Algorithm error.                                                                                                    |
| 1006          | Resource Restart Set — Resource will<br>restart                    | Manual "Restart resource" has been initiated.                                                                                                    |
| 1007          | Default Restart Set — Resource will restart                        | Manual "Restart with defaults" has been initiated.                                                                                                    |
| 1008          | Processor Restart Set — Resource will<br>restart                   | Manual "Restart processor" has been initiated.                                                                                                    |
| 1009          | Resource State — Starting                                          | This state is entered after detection that power has been restored to the device. If the HW tests are successful, the resource state transitions to 'Initialization'. |
| 1010          | Resource State — Initialization                                    | Wait for System management to report 'Operational' state.                                                                                                    |
| 1011          | Resource State — Failure                                           | Transition to this state is caused by the detection of memory or HW failure, which would prevent reliable operation.                                                  |
| 1012          | Resource State — Starting NV Data Lost                             | The initial check of NV database has failed.                                                                                                    |
| 1013          | Resource State — Starting Static Data Lost                         | The initial check of static database has failed.                                                                                                    |
| 1014          | Get Device Type Error — Communication<br>Fail                      | Resource block is unable to communicate with sensor board. Serial communication is not working.                                                                       |
| 1015          | Get Device Type Error — SB is not good for<br>Pressure measurement | Resource block detects that current sensor board is not from "Pressure" type boards.                                                                                  |
| 1016          | Block Parameters Update from the Sensor<br>Board                   | Resource block is unable to read sensor board parameters and to update local database.                                                                                |
| TRANSE        | DUCER BLOCK                                                        |                                                                                                    |
| 1000          | No error.                                                          | No error                                                                                                    |
| 1002          | The device is not in the Online mode.                              | A user at the Local Display may have taken the unit Offline. Otherwise, cycle device power.                                                                           |
| 1003          | Sensor configuration error.                                        | Correct the configuration error.                                                                                                    |
| 1004          | Sensor Board fault.                                                | Cycle power to the device or replace the electronics module.                                                                                                    |
| 1005          | Coil Problem.                                                      | Check the coil and its connections.                                                                                                    |
| 1006          | Sensor database failed validation checks.                          | If the device was partially configured via the Local Display without completing the operation, correct the configuration. Otherwise, replace the electronics module.  |
| 3072          | Sensor database corruption.                                        | Cycle power to the device or replace the electronics module.                                                                                                    |
| 3170          | The meter factor (MF_USE) is invalid.                              | Correct the meter factor.                                                                                                    |
| 3183          | The pulse output URV (M7 URV) is invalid.                          | Correct the pulse output.                                                                                                    |
| 3189          | The analog input block PV_FTIME (damping) value is out of range.   | Correct the PV_TIME value. Valid damping values are 0.0 to 99.9 seconds.                                                                                              |
| 3234          | The display damping value is out of range.                         | Correct the display damping value. Valid damping values are 0.0 to 99.9 seconds.                                                                                      |
| 13825         | Conflict between Contact Input function and Flow Mode.             |                                                                                                    |
| 13826         | Conflict between Contact Input function and Flow Mode.             |                                                                                                    |

| Table | 7. | Target Error | Codes |
|-------|----|--------------|-------|
|-------|----|--------------|-------|

| Error<br>Code | Error Message                                                 | Description                                                                                                    |
|---------------|---------------------------------------------------------------|----------------------------------------------------------------------------------------------------|
| 13827         | Conflict between Default Screen and Dual Display.             |                                                                                                    |
| 13829         | Conflict between Flowtube Direction and Flow Mode.            |                                                                                                    |
| ANALO         | G INPUT BLOCK                                                 |                                                                                                    |
| 3000          | Not initialized.                                              | No error.                                                                                                    |
| 3001          | Incorrect CHANNEL                                             | Al block is unable to access transducer data. Go to Out of Service mode and write appropriate value (1,2 or 3) to CHANNEL par. |
| 3002          | Input status is bad                                           | Check transducer block settings.                                                                                               |
| 3003          | RB is in Standby State (Possible OS)                          | Resource block is in Standby state.                                                                                            |
| 3004          | RB is in Failure State                                        | Resource block is in Failure state.                                                                                            |
| 3005          | RB Actual Mode is OS                                          | Resource block is in Out of Service mode.                                                                                      |
| 3006          | TB.PV_Range.Units parameter is not equal to AI.XD_SACLE.Units | Go to Out of Service mode and write a new value to XD_SCALE.UNITS.                                                             |
| 3007          | TB.PV_Rnge.EU_0 is not equal to AI.<br>XD_SACLE.EU_0          | Go to Out of Service mode and write a new value to XD_SCALE.EU_0.                                                              |
| 3008          | TB.PV_Range.EU_100 is not equal AI.<br>XD_SACLE.EU_100        | Go to Out of Service mode and write a new value to XD_SCALE.EU_100.                                                            |
| 3009          | Input Range is zero or negative                               | Input Range is zero or negative. Go to Out of service mode and change XD_SCALE.EU_0 and XD_SCALE.EU_100.                       |
| 3010          | Output Range is zero or negative                              | Output Range is zero or negative. Go to Out of service mode and change OUT_SCALE.EU_0 and OUT_SCALE.EU_100.                    |
| 3011          | HI_HI_LIM is less then OUT_SCALE.EU_0                         | Go to OS mode and set an appropriate value for HI_HI_LIM.                                                                      |
| 3012          | HI_LIM is less then OUT_SCALE.EU_0                            | Go to OS mode and set an appropriate value for HI_LIM.                                                                         |
| 3013          | LO_LIM is greater then<br>OUT_SCALE.EU_100                    | Go to OS mode and set an appropriate value for LO_LIM.                                                                         |
| 3014          | LO_LO_LIM is greater then<br>OUT_SCALE.EU_100                 | Go to OS mode and set an appropriate value for LO_LO_LIM.                                                                      |
| 3015          | ALARM_HYS is greater then 50.0%                               | Go to OS mode and write a value between zero and 50.                                                                           |
| 3016          | ALARM_HYS is less then 0.0%                                   | Go to OS mode and write a value between zero and 50.                                                                           |
| 3017          | MODE_BLK.Target Value Error                                   | Valid Target mode values are OS, MAN and AUTO.                                                                                 |
| 3018          | MODE_BLK.Target Value is OS                                   | Requested mode is 'Out of Service'.                                                                                            |
| 3019          | HI_HI_PRI is greater then 15                                  | Go to OS and write a new value for priority of high high alarm between zero and 15.                                            |
| 3020          | HI_PRI is greater then 15                                     | Go to OS mode and write a new value for priority of high alarm between zero and 15.                                            |
| 3021          | LO_PRI is greater then 15                                     | Go to OS mode and write a new value for priority of low alarm between zero and 15.                                             |
| 3022          | LO_LO_PRI is greater then 15                                  | Go to OS mode and write a new value for priority of low low alarm between zero and 15.                                         |
| 3023          | LOW_CUT is less then zero                                     | LOW_CUT value is less then zero.                                                                                               |
| 3024          | RB.HARD_TYPES value error                                     | Only 'Scalar Input' as a hardware type is supported.                                                                           |

| Table | 7. | Target | Error | Codes | (Continued | l) |  |
|-------|----|--------|-------|-------|------------|----|--|
|-------|----|--------|-------|-------|------------|----|--|

### **Block Errors**

The table below lists all of the possible error codes in the various function blocks. Not all error codes are possible in all of the blocks. The condition number is shown in the **BLOCK\_ERR** parameter for all blocks and in the **XD\_ERROR** parameter in the Transducer Block.

| Condition<br>Number | Name and Description                                                                                                    |  |  |
|---------------------|----------------------------------------------------------------------------------------------------|--|--|
| 0                   | No Error.                                                                                                    |  |  |
| 1                   | Block Configuration Error: (See Note 1)                                                                                                    |  |  |
| 2                   | Link Configuration Error: A link used in one of the function blocks is improperly configured.                                                             |  |  |
| 3                   | Simulate Active: The Simulation jumper is enabled. This is not an indication that the I/O blocks are using simulated data.                                |  |  |
| 4                   | Local Override:                                                                                                    |  |  |
| 5                   | Device Fault State Set:                                                                                                    |  |  |
| 6                   | Device Needs Maintenance Soon:                                                                                                    |  |  |
| 7                   | Input Failure/Process Variable Has Bad Status: The hardware is bad, an input is not connected, or a status is being simulated.                            |  |  |
| 8                   | Output Failure: The output is bad based primarily upon a bad input.                                                                                       |  |  |
| 9                   | Memory Failure: A memory failure has occurred in Flash, RAM or EEPROM memory.                                                                             |  |  |
| 10                  | Lost Static Data: Static data stored in non-volatile memory has been lost.                                                                                |  |  |
| 11                  | Lost NV Data: Non-volatile data stored in non-volatile memory has been lost.                                                                              |  |  |
| 12                  | Readback Check Failed:                                                                                                    |  |  |
| 13                  | Device Needs Maintenance Now:                                                                                                    |  |  |
| 14                  | Power Up: The Device was just powered - wait                                                                                                    |  |  |
| 15                  | Out Of Service: The actual mode is OSS, change to AUTO                                                                                                    |  |  |
| 16                  | Unspecified Error – An Unidentified Error occurred                                                                                                    |  |  |
| 17                  | General Error – cannot be specified per #18 to #25                                                                                                    |  |  |
| 18                  | Calibration Error: An error occurred during calibration of the device or a calibration error was detected during normal operation.                        |  |  |
| 19                  | Configuration Error: An error occurred during configuration of the device or a configuration error was detected during normal operation.                  |  |  |
| 20                  | Electronics Failure: An electronic component failed.                                                                                                    |  |  |
| 21                  | Mechanical Failure: A mechanical component failed.                                                                                                    |  |  |
| 22                  | I/O Failure: An I/O failure occurred.                                                                                                    |  |  |
| 23                  | Data Integrity Error: Data stored in the device is no longer valid due to a non-volatile memory checksum failure, a data verify after write failure, etc. |  |  |
| 24                  | Software Error: The software has detected an error due to an improper interrupt service routine, an arithmetic overflow, a watchdog time-out, etc.        |  |  |
| 25                  | Algorithm Error: The algorithm used in the transducer block produced an error due to overflow, data reasonableness failure, etc.                          |  |  |

#### Table 8. Block Errors

### Switch Mode Check List

- 1. Verify that the Analog Input block is scheduled.
- 2. Check the error messages in the **TARGET\_ERROR** parameter.
- 3. Verify that Resource block **MODE\_BLK** is **Auto**.
- 4. Verify that requested mode is permitted.

## Schedule Download Check List

- 1. Verify that all blocks in the network have different tags.
- 2. Verify that no two blocks from the same devices are scheduled to be executed at the same time.
- 3. Verify that there is enough time for block execution.

### Restart

The **RESTART** parameter in the Resource Block should only be used when the configuration in the transmitter has been incorrect and you cannot fix the problem by using the troubleshooting information in this section. In all cases, try cycling the power to the transmitter first. Then go back to the block with the problem and try to write the changes to the transmitter. If that does not clear the problem, proceed with the restart procedure.

### 

When you do a "Defaults" **RESTART** command in the Resource Block, the configured parameters automatically default to the values predetermined by the Foundation, which are **not** the same as the factory defaults.

- 1. Open the Resource Block and put it in the OOS mode.
- 2. Open the **RESTART** box and select one of the following:
  - Uninitialized do not use.
  - Run this is the default setting, the nominal state when not restarting
  - Resource do not use. This selection has no effect on the positioner.
  - Defaults Sets the parameters to the Foundation defaults. This will reset all configurable function block application objects. It will also clear all configured Trend and Link Objects. A restart of the processor will also be performed automatically after re-initialization has been completed.
  - Processor does a warm restart of the CPU and has the same effect as cycling the power (OFF/ON) to the positioner.
- 3. Click on the Write Changes button.
- 4. Put the Resource Block back into **Auto** mode (the **RESTART** selection automatically defaults to the **Run** position).
- 5. If you performed a Defaults **RESTART**, reconfigure the appropriate function blocks, link object and trends.

## **External Contact Input Tests**

If the transmitter is functional except for operation of external contact inputs, turn power off and disconnect external wiring to selected contact input terminals.

Connect dc ammeter across external contact terminals and reconnect power to the transmitter.

Current flow should be between 14 and 18 mA. Check both contact inputs. If a reading is incorrect, the relay coil is faulty.

## "Setup Needed" Message

If the Setup Needed message is displayed, perform the following:

- 1. Press **Shift + Help**. A message appears referencing the parameter that is causing the problem.
- 2. Use the right arrow key to exit Help and the down arrow key to go to Setup mode.
- 3. In Setup, check the setting of the parameters referenced in Help, correct them if necessary, and exit Setup. If the message Setup Needed returns, check Help again. If you see the same message, recheck that you entered a valid value and that it is displayed correctly in Setup.

#### 

If you do not know where to go in the Setup menu structure to check the parameter setting shown in the Help message, search the Corrective Action column of Table 9 or 10 for the message and refer to the figure referenced in Appendix A of the applicable document. If the message is not in the list of corrective actions, recycle the power. If the problem persists, service at the Foxboro factory is required.

The IMT25 suspends diagnostic checking while in the Setup (configuration) mode. When the transmitter exits Setup mode, the setup is checked. If any errors were made, the **Setup Needed** message is displayed.

| FoxCom and HART<br>Diagnostic Code<br>via PC20 or PC50 |         |                                                                                       | MI 021-390<br>Appendix A |
|--------------------------------------------------------|---------|---------------------------------------------------------------------------------------|--------------------------|
| Hex                                                    | Decimal | Corrective Action                                                                     | Ref. Figure              |
| 000C                                                   | 03072   | Service at Foxboro factory is required.                                               |                          |
| 010C                                                   | 03073   | Service at Foxboro factory is required.                                               |                          |
| 020C                                                   | 03074   | Service at Foxboro factory is required.                                               |                          |
| 0C0C                                                   | 03084   | Invalid Totals Custom Slope.                                                          | A-4                      |
| 180C                                                   | 03096   | Bad Output Mode Value. See Note 1.                                                    | A-5                      |
| 190C                                                   | 03097   | Bad Diag Response Value. See Note 1.                                                  | A-9                      |
| 1A0C                                                   | 03098   | Service at Foxboro factory is required.                                               |                          |
| 570C                                                   | 03159   | Invalid Analog Out URV #1.                                                            | A-5                      |
| 610C                                                   | 03169   | Bad Flow Direction Value. Uni- or Bi-direction<br>must match Output Mode Setting A-8. | A-12                     |
| 620C                                                   | 03170   | Invalid Flow Tube Meter Factor.                                                       | A-14                     |
| 630C                                                   | 03171   | Service at Foxboro factory is required.                                               |                          |
| 640C                                                   | 03172   | Bad Digital Mode Value. See Note 1.                                                   | A-5                      |

Table 9. Setup Needed Codes and Corrective Actions (FoxCom and HART Protocols)

| FoxCom and HART                                                 |       |                                                       |             |
|-----------------------------------------------------------------|-------|-------------------------------------------------------|-------------|
| Diagnostic Code                                                 |       |                                                       | MI 021-390  |
| via PC20 or PC50                                                |       |                                                       | Appendix A  |
| Hex Decimal                                                     |       | Corrective Action                                     | Ref. Figure |
| 670C                                                            | 03175 | Invalid Multirange #2.                                | A-5         |
| 680C                                                            | 03176 | Invalid Multirange #3.                                | A-5         |
| 6A0C                                                            | 03178 | Bad Totalizer Off/On Value. See Note 1.               | A-4         |
| 6C0C                                                            | 03180 | Bad Net/Total Format Value. See Note 1.               | A-4         |
| 6D0C                                                            | 03181 | Bad Grand Total Format value. See Note 1.             | A-4         |
| 6E0C                                                            | 03182 | Bad Pulse Out Mode Value. See Note 1.                 | A-6         |
| 710C                                                            | 03185 | Bad Max. Pulse rate Frequency Mode Value. See Note 1. | A-6         |
| 720C                                                            | 03186 | Bad Max. Totalizer Pulse Rate Value. See Note 1.      | A-6         |
| 740C                                                            | 03188 | Bad Analog Mode Value, See Note 1.                    | A-5         |
| 750C                                                            | 03189 | Invalid Analog/Rate Output Damping Value.             | A-6         |
| 770C                                                            | 03191 | Bad Contact Input 1 Function Value. See Note 1.       | A-12        |
| 780C                                                            | 03192 | Bad Contact Input 1 Operation Value. See Note 1.      | A-12        |
| 790C                                                            | 03193 | Bad Contact Input 2 Function Value. See Note 1.       | A-12        |
| 7A0C                                                            | 03194 | Bad Contact Input 1 Operation Value. See Note 1.      | A-12        |
| 7B0C                                                            | 03195 | Bad Relay Out 1 Function Value. See Note 1.           | A-7         |
| 7C0C                                                            | 03196 | Bad Relay Out 1 Operation Value. See Note 1.          |             |
| 7D0C                                                            | 03197 | Bad Relay Out 1 Alarm Value. See Note 1.              | A-7         |
| 7E0C                                                            | 03198 | Bad Relay Out 1 Suppression Value. See Note 1.        | A-7         |
| 7F0C                                                            | 03199 | Bad Relay Out 2 Function Value. See Note 1.           | A-7         |
| 800C                                                            | 03200 | Bad Relay Out 2 Operation Value. See Note 1.          | A-7         |
| 810C                                                            | 03201 | Bad Relay Out 2 Alarm Value. See Note 1.              | A-7         |
| 820C                                                            | 03202 | Bad Relay Out 2 Suppression Value. See Note 1.        | A-7         |
| 830C                                                            | 03203 | Bad Alarms On Value. See Note 1.                      | A-8         |
| 850C                                                            | 03205 | Bad Alarms Response Value. See Note 1.                | A-8         |
| 870C                                                            | 03207 | Bad High Alarm On Value. See Note 1.                  | A-8         |
| 8A0C                                                            | 03210 | Bad Low Alarm On Value. See Note 1.                   | A-8         |
| 8D0C                                                            | 03213 | Bad Totalizer 1 Alarm On Value. See Note 1.           | A-8         |
| 9F0C                                                            | 03215 | Bad Totalizer 2 Alarm On Value. See Note 1.           | A-8         |
| 910C                                                            | 03217 | Bad Empty Pipe Detect Alarm On Value. See<br>Note 1.  | A-8         |
| 940C                                                            | 03220 | Bad Noise Reduction On Value. See Note 1.             | A-13        |
| 950C 03221 Bad AZL (Empty Pipe) Detect On Value. See<br>Note 1. |       | A-13                                                  |             |

Table 9. Setup Needed Codes and Corrective Actions (FoxCom and HART Protocols) (Continued)

| FoxCom and HART<br>Diagnostic Code<br>via PC20 or PC50 |         |                                                                                                    | MI 021-390<br>Appendix A |
|--------------------------------------------------------|---------|----------------------------------------------------------------------------------------------------|--------------------------|
| Hex                                                    | Decimal | Corrective Action                                                                                              | Ref. Figure              |
| A20C                                                   | 03234   | Invalid Display Damping Value.                                                                                 | A-3                      |
| A60C                                                   |         | Service at Foxboro factory is required.                                                                        |                          |
| A70C                                                   |         | Service at Foxboro factory is required.                                                                        |                          |
| A80C                                                   |         | Service at Foxboro factory is required.                                                                        |                          |
| A90C                                                   |         | Service at Foxboro factory is required.                                                                        |                          |
| AA0C                                                   |         | Service at Foxboro factory is required.                                                                        |                          |
| AB0C                                                   |         | Service at Foxboro factory is required.                                                                        |                          |
| AC0C                                                   |         | Service at Foxboro factory is required.                                                                        |                          |
| AD0C                                                   |         | Service at Foxboro factory is required.                                                                        |                          |
| B00C                                                   |         | Service at Foxboro factory is required.                                                                        |                          |
| B10C                                                   |         | Service at Foxboro factory is required.                                                                        |                          |
| 100C                                                   |         | Bad Operating Mode Value. See Note 1.                                                                          |                          |
| 110C                                                   |         | Bad Test Mode Totals Configured Value. See<br>Note 1.                                                          |                          |
| 120C                                                   |         | Bad Test Mode Alarms Configured Value. See<br>Note 1.                                                          |                          |
| 3A0C                                                   |         | Invalid Simulator Factor/Coeff. Go into Test<br>Mode and enter 1.000 for simulator coefficient.<br>See Note 1. |                          |
| 3B0C                                                   |         | Invalid Coil Current Correction Factor. Service at Foxboro factory is required.                                |                          |
| 3C0C                                                   |         | Invalid Coil Under-Range Value. See Note 1.                                                                    |                          |
| 3D0C                                                   |         | Invalid Coil Over-Range Value. See Note 1.                                                                     |                          |
| 0136                                                   |         | Conflict exists between Contact Input 1 function<br>and Contact Input 2 function.                              | A-12                     |
| 0236                                                   |         | Conflict exists between Contact Input 1 function and Analog Mode.                                              | A-5 and A-12             |
| 0336                                                   |         | Conflict exists between Default Screen and Dual Display.                                                       | A-3                      |
| 0436                                                   |         | Conflict exists between Flowtube Direction and Analog Mode.                                                    | A5 and A-12              |
| 0536                                                   |         | Conflict exists between Flowtube Direction and Digital Mode                                                    | A5 and A-12              |

Note 1: Re-enter selection. If problem persists, service at the Foxboro factory is required,

I

| Reason Code<br>(hex) | Corrective Action                                                              | MI 021-390<br>Appendix A<br>Ref. Figure |  |
|----------------------|--------------------------------------------------------------------------------|-----------------------------------------|--|
| 0C00                 | Service at Foxboro factory is required.                                        |                                         |  |
| 0C01                 | Service at Foxboro factory is required.                                        |                                         |  |
| 0C02                 | Service at Foxboro factory is required.                                        |                                         |  |
| 0C18                 | Bad Output Mode Value. See Note 1.                                             | A-5                                     |  |
| 0C19                 | Bad Diag Response Value. See Note 1.                                           | A-9                                     |  |
| 0C1A                 | Service at Foxboro factory is required.                                        |                                         |  |
| 0C57                 | Invalid Analog Out URV #1.                                                     | A-5                                     |  |
| 0C61                 | Bad Flow Direction Value. Uni- or Bi-direction must match Output Mode Setting. | A-5 and A-12                            |  |
| 0C62                 | Invalid Flow Tube Meter Factor.                                                | A-14                                    |  |
| 0C63                 | Service at Foxboro factory is required.                                        |                                         |  |
| 0C64                 | Bad Digital Mode Value. See Note 1.                                            | A-5                                     |  |
| 0C6A                 | Bad Totalizer Off/On Value. See Note 1.                                        | A-4                                     |  |
| 0C6C                 | Bad Net/Total Format Value. See Note 1.                                        | A-4                                     |  |
| 0C6D                 | Bad Grand Total Format value. See Note 1.                                      | A-4                                     |  |
| 0C6E                 | OC6E Bad Pulse Out Mode Value. See Note 1.                                     |                                         |  |
| 0C71                 | Bad Max. Pulse rate Frequency Mode Value.<br>See Note 1.                       | A-6                                     |  |
| 0C72                 | Bad Max. Totalizer Pulse Rate Value. See Note 1.                               | A-6                                     |  |
| 0C75                 | Invalid Rate Output Damping Value.                                             | A-6                                     |  |
| 0C77                 | Bad Contact Input 1 Function Value. See Note 1.                                | A-12                                    |  |
| 0C78                 | Bad Contact Input 1 Operation Value. See Note 1.                               | A-12                                    |  |
| 0C79                 | Bad Contact Input 2 Function Value. See Note 1.                                | A-12                                    |  |
| 0C7A                 | Bad Contact Input 2 Operation Value. See Note 1.                               | A-12                                    |  |
| 0C7B                 | Bad Relay Out 1 Function Value. See Note 1.                                    | A-7                                     |  |
| 0C7C                 | Bad Relay Out 1 Operation Value. See Note 1.                                   | A-7                                     |  |
| 0C7D                 | Bad Relay Out 1 Alarm Value. See Note 1.                                       | A-7                                     |  |
| 0C7E                 | Bad Relay Out 1 Suppression Value. See Note 1.                                 | A-7                                     |  |
| 0C7F                 | Bad Relay Out 2 Function Value. See Note 1.                                    | A-7                                     |  |
| 0C80                 | Bad Relay Out 2 Operation Value. See Note 1.                                   | A-7                                     |  |
| 0C81                 | Bad Relay Out 2 Alarm Value. See Note 1.                                       | A-7                                     |  |
| 0C82                 | Bad Relay Out 2 Suppression Value. See Note 1.                                 | A-7                                     |  |
| 0C83                 | Bad Alarms On Value. See Note 1.                                               | A-8                                     |  |
| 0C85                 | 0C85 Bad Alarms Response Value. See Note 1.                                    |                                         |  |

| Table 10. Setup Needed Codes and Corrective Action | s (Fieldbus Protocol) |
|----------------------------------------------------|-----------------------|
|----------------------------------------------------|-----------------------|

| Reason Code<br>(hex) | Corrective Action                                                                                           | MI 021-390<br>Appendix A<br>Ref. Figure |
|----------------------|----------------------------------------------------------------------------------------------------|-----------------------------------------|
| 0C87                 | Bad High Alarm On Value. See Note 1.                                                                        | A-8                                     |
| 0C8A                 | Bad Low Alarm On Value. See Note 1.                                                                         | A-8                                     |
| 0C8D                 | Bad Totalizer 1 Alarm On Value. See Note 1.                                                                 | A-8                                     |
| 0C9F                 | Bad Totalizer 2 Alarm On Value. See Note 1.                                                                 | A-8                                     |
| 0C91                 | Bad AutoZeroLock Alarm On Value. See Note 1.                                                                | A-8                                     |
| 0C94                 | Bad Noise Reduction On Value. See Note 1.                                                                   | A-13                                    |
| 0C95                 | Bad AutoZeroLock Detect On Value. See Note 1.                                                               | A-13                                    |
| 0CA2                 | Invalid Display Damping Value.                                                                              | A-3                                     |
| 0CA6                 | Service at Foxboro factory is required.                                                                     |                                         |
| 0CA7                 | Service at Foxboro factory is required.                                                                     |                                         |
| 0CA8                 | Service at Foxboro factory is required.                                                                     |                                         |
| 0CA9                 | Service at Foxboro factory is required.                                                                     |                                         |
| 0CAA                 | Service at Foxboro factory is required.                                                                     |                                         |
| 0CAB                 | Service at Foxboro factory is required.                                                                     |                                         |
| 0CAC                 | Service at Foxboro factory is required.                                                                     |                                         |
| 0CAD                 | Service at Foxboro factory is required.                                                                     |                                         |
| 0CB0                 | Service at Foxboro factory is required.                                                                     |                                         |
| 0CB1                 | Service at Foxboro factory is required.                                                                     |                                         |
| 0C10                 | C10 Bad Operating Mode Value. See Note 1.                                                                   |                                         |
| 0C11                 | C11 Bad Test Mode Totals Configured Value. See Note 1.                                                      |                                         |
| 0C12                 | 0C12 Bad Test Mode Alarms Configured Value. See Note 1.                                                     |                                         |
| 0C3A                 | Invalid Simulator Factor/Coeff. Go into Test Mode and<br>enter 1.000 for simulator coefficient. See Note 1. |                                         |
| 0C3B                 | Invalid Coil Current Correction Factor. Service at<br>Foxboro factory is required.                          |                                         |
| 0C3C                 | Invalid Coil Under-Range Value. See Note 1.                                                                 |                                         |
| 0C3D                 | Invalid Coil Over-Range Value. See Note 1.                                                                  |                                         |
| 3601                 | 3601 Conflict exists between Contact Input 1 function and<br>Contact Input 2 function.                      |                                         |
| 3602                 | Conflict exists between Contact Input 1 function and flow mode.                                             | A-5 and A-12                            |
| 3603                 | Conflict exists between Default Screen and Dual<br>Display.                                                 | A-3                                     |
| 3605                 | Conflict exists between Flowtube Direction and Digital Mode.                                                | A-5 and A-12                            |

Table 10. Setup Needed Codes and Corrective Actions (Fieldbus Protocol) (Continued)

Note 1: Re-enter selection. If problem persists, service at the Foxboro factory is required,

# 4. Fault Location

For IMT25 Transmitters with FoxCom or HART communication, the fault condition referenced in Table 11 may be present without any diagnostic error message on the local display, PC based Configurator, or HART Communicator.

| Fault, Display              |                                    | Corrective Action                                                                                                    |
|-----------------------------|------------------------------------|----------------------------------------------------------------------------------------------------|
| Condition, or<br>Message    | Possible Causes or<br>Special Test | or<br>Special Test Interpretation                                                                                     |
| No analog,                  | Mains (Line Power)                 | Connect mains (line power).                                                                                           |
| frequency                   | not Connected.                     | Verify correct power (ac for an ac transmitter, dc for a dc transmitter).                                             |
| output, no<br>indication on | Power Supply Fuse<br>Blown.        | Replace fuse. Refer to PL 008-745 for fuse location. If problem persists, service at the Foxboro factory is required. |
| optional display.           | Defective Power<br>Supply.         | Service at the Foxboro factory is required.                                                                           |
|                             | Defective                          | Service at the Foxboro factory is required.                                                                           |
|                             | Electronics<br>Module.             |                                                                                                    |
| mA output                   | For internally                     | Review MI 021-387 current output section. Disconnect mA                                                               |
| constant at 0.0             | powered loops,                     | signal wires and measure loop resistance. Check Int/Ext power                                                         |
|                             | improper wiring of the mA output   | DIP switch settings (remove power from transmitter before changing switch settings).                                  |
|                             | loop.                              | <i>NOTE: Since internally powered circuits are not isolated from</i>                                                  |
|                             | -                                  | each other, interaction may occur with pulse outputs or contact inputs.                                               |
|                             | For externally                     | Perform the same checks as for internally powered loops. Also                                                         |
|                             | powered loops,                     | check the external power supply voltage and polarity.                                                                 |
|                             | improper wiring of                 |                                                                                                    |
|                             | the mA output                      |                                                                                                    |
|                             | loop.                              |                                                                                                    |
|                             | Defective                          | Service at the Foxboro factory is required.                                                                           |
|                             | transmitter.                       |                                                                                                    |

Table 11. Fault Location

| Fault, Display            |                                                                                     | Corrective Action                                                                                                    |
|---------------------------|-------------------------------------------------------------------------------------|----------------------------------------------------------------------------------------------------|
| Condition, or             | Possible Causes or                                                                  | or                                                                                                    |
| Message                   | Special Test                                                                        | Special Test Interpretation                                                                                                    |
| Output less than<br>4 mA. | Diagnostic Error.<br>Improper wiring,<br>load resistance, or<br>DIP switch setting. | Check the status via display/keyboard (if available); with a<br>PC-based configurator; or for a HART transmitter, with a<br>HART Communicator. Refer to "Diagnostics" on page 9.<br>Check the mA Output in the Status display or with the PC10<br>under the Measurements pulldown menu.<br>If the actual mA reading does not agree with the displayed<br>value, check the current loop wiring, resistance, and Int/Ext<br>power DIP switch settings.<br>If the status value is less than 4.0 mA, check for reverse flow. |
|                           | Reverse flow,<br>bidirectional, or<br>split range.                                  | Check configuration. Check wiring.                                                                                                    |
| Constant output           | Shorted input.                                                                      | Check wiring.                                                                                                    |
| of 4 mA with<br>flow.     | Signal lock.<br>Automatic<br>detection of empty<br>tube condition.                  | Check the status via display/keyboard (if available); with a<br>PC-based configurator; or for a HART transmitter, with a<br>HART Communicator.                                                                                                    |
|                           | Defective<br>electronics module.                                                    | Service at the Foxboro factory is required.                                                                                                    |
| Constant 10 mA<br>Output  | Transmitter in<br>Digital Output<br>Mode.                                           | Review the transmitter setup. The 4 to 20 mA output is locked at 10 mA when the transmitter is in digital mode.                                                                                                    |

Table 11. Fault Location (Continued)

| Fault, Display<br>Condition, or<br>Message | Possible Causes or<br>Special Test                                              | Corrective Action<br>or<br>Special Test Interpretation                                                                                                    |
|--------------------------------------------|---------------------------------------------------------------------------------|----------------------------------------------------------------------------------------------------|
| No Pulse Rate<br>(frequency)<br>output.    | Configuration<br>error.                                                         | First establish a positive flow rate reading using either actual<br>flow in the tube or an IMTSIM simulator. Then, in the Status<br>Mode display, check for Pulse Rate.<br>If the correct pulse rate cannot be found in the Status displays,<br>the transmitter configuration must be corrected. Refer to the                                                                                                    |
|                                            | Improper wiring of<br>the pulse output<br>loop for internally<br>powered loops. | applicable configuration MI.<br>In MI 021-387, review the pulse loop, connections, and<br>external load resistance (which must be in the range 300 to<br>5000 $\Omega$ ).<br>Check the Int/Ext Power DIP switch settings (Remove power<br>from the transmitter before changing the switch settings.)<br>If pulse output is still not working, change the pulse rate URF<br>(upper range frequency) to 1000. If the pulse output then<br>works, contact Foxboro. If not, service at the Foxboro factory<br>is required.                                                                                                    |
|                                            | Improper wiring of<br>the pulse output<br>loop for externally<br>powered loops. | In MI 021-387, review the pulse loop, connections, and the external load resistance (varies with the external power supply voltage).<br>Check the polarity and voltage of the external power supply.<br>Check the Int/Ext Power DIP switches. (Remove power from the transmitter before changing the switch settings.)<br>Disconnect the wires from the transmitter and place a voltmeter across the external circuit to check the power supply voltage. (Measured voltage must equal power supply voltage.)<br>If the voltage is OK, place a current meter across the external circuit (must be less than 80 mA). If the current is greater than 80 mA, the external wiring and/or receiver loading is in error and must be corrected before reconnecting the transmitter.<br>Reconnect the pulse output wiring. If the pulse output is still not working, change the pulse rate URF (upper range frequency) to 1000. If the pulse output then works, contact Foxboro. If not, service at the Foxboro factory is required. |

Table 11. Fault Location (Continued)

| Fault, Display            |                                                                                 | Corrective Action                                                                                                    |
|---------------------------|---------------------------------------------------------------------------------|----------------------------------------------------------------------------------------------------|
| Condition, or<br>Message  | Possible Causes or<br>Special Test                                              | or<br>Special Test Interpretation                                                                                                    |
| No Pulse Total<br>output. | Configuration<br>error.                                                         | First, establish a positive flow rate reading using either the actual flow in the tube or an IMTSIM simulator. Then, in the Status Mode display, check for Pulse Total. The display shows a value that indicates the percent completion of the next cycle of flow accumulation. When that value equals 100%, the transmitter outputs a pulse and starts the next flow accumulation cycle.<br>If the Pulse Total status display shows a <u>constant</u> percentage value rather than a steadily increasing value, the transmitter configuration must be corrected. Refer to the applicable configuration instruction.                                                                                                    |
|                           | Improper wiring of<br>the pulse output<br>loop for internally<br>powered loops. | In MI 021-387, review the pulse loop, connections, and<br>external load resistance (which must be in the range 300 to<br>500 $\Omega$ ).<br>Check the Int/Ext Power DIP switch settings. (Remove power<br>from the transmitter before changing the switch settings.)<br>If the pulse output is still not working, service at the Foxboro<br>factory is required.<br>NOTE: If Pulse Total is configured for 10 pps max., the pulse-on<br>time is 50 ms. If configured for 100 pps max., the pulse-on time is<br>5 ms.                                                                                                    |
|                           | Improper wiring of<br>the pulse output<br>loop for externally<br>powered loops. | In MI 021-387, review the pulse loop, connections, and<br>external load resistance (which varies with the external power<br>supply voltage).<br>Check the polarity and voltage of the external power supply.<br>Check the Int/Ext Power DIP switches. (Remove power from<br>the transmitter before changing the switch settings.)<br>Disconnect wires from the transmitter and place a voltmeter<br>across the external circuit to check the power supply voltage.<br>(Measured voltage must equal power supply voltage.)<br>If the voltage is OK, place a current meter across the external<br>circuit (must be less than 80 mA). If the current is greater than<br>80 mA, the external wiring and/or receiver loading is in error<br>and must be corrected before reconnecting the transmitter.<br>Reconnect the pulse output wiring. If the pulse output is still<br>not working, service at the Foxboro factory is required.<br><i>NOTE: If Pulse Total is configured for 10 pps max., the pulse-on time is</i><br><i>5 ms.</i> |

| <i>Iable 11. Fault Location</i> (Continued | Table 11. | Fault Location | (Continued) |
|--------------------------------------------|-----------|----------------|-------------|
|--------------------------------------------|-----------|----------------|-------------|

| Fault, Display                         |                                                       | Corrective Action                                                                                                    |
|----------------------------------------|-------------------------------------------------------|----------------------------------------------------------------------------------------------------|
| Condition, or<br>Message               | Possible Causes or<br>Special Test                    | or<br>Special Test Interpretation                                                                                                    |
| Measurement<br>reads low with<br>flow. | Transmitter<br>incorrectly<br>configured.             | Check transmitter configuration.<br>Check Meter Factor.                                                                                                    |
|                                        | Electrode<br>Condition and<br>Wiring Test.            | Turn on the AZL (AutoZeroLock) or EPD (Empty Pipe<br>Detect) function and perform the Calculate Setpt operation<br>(refer to the appropriate configuration instruction). If the<br>Calculate Setpt operation reports "failed," there is probably a<br>problem with the wiring of the electrodes, the fluid reference<br>connections, or an insulating coating on the electrodes. The<br>failure could also be caused by very low fluid conductivity.                                                                                                    |
|                                        | Open electrode.                                       | Turn power off. Verify that the flowtube is filled with process<br>fluid. On the flowtube, disconnect wires from signal terminal<br>block. Using an analog ohmmeter (such as Simpson or<br>Triplett), measure the resistance between the white electrode<br>wire terminal and the inner shield (SG) and between the black<br>electrode wire terminal and the inner shield (SG). If the<br>resistance approaches infinity, an open or coated electrode is<br>indicated. Check for a coated electrode. If an open electrode is<br>indicated, replace the flowtube.                                              |
|                                        | Shorted electrode.                                    | Under normal process conditions, short the black electrode<br>wire to the inner shield (SG). If no change is observed on<br>output, the electrode may be shorted. Repeat test with the<br>white electrode wire connected to the inner shield (SG). If<br>shorted, drain the flowtube. Shut power off. Check the<br>resistance between the black electrode wire and the inner<br>shield (SG). Repeat for the white electrode wire. Resistances<br>should approach infinity. If not, remove the flowtube. Clean<br>and dry the liner. Repeat the test. If measurement still reads<br>low, replace the flowtube. |
|                                        | One coil shorted in<br>flowtube.                      | Shut off power. Disconnect coil excitation wires from<br>Terminals 1 and 2. Measure resistance between Terminals 1<br>and 2. Resistance should be between 1 and 100 $\Omega$ . Measure<br>resistance between each terminal and ground. Resistance<br>should approach infinity. If not, replace the flowtube.                                                                                                    |
|                                        | Faulty process<br>solution ground<br>(SG) connection. | For a flanged flowtube, check flange connections for rust or<br>corrosion. (Note that if the pipeline is plastic or lined,<br>grounding rings or a grounding electrode are needed.) Clean<br>to ensure a good electrical connection through flange bolts<br>between flowtube flange and pipe flange. Refer to applicable<br>flowtube and transmitter instructions and check the electrical<br>connections to solution ground (SG).<br>For a wafer flowtube, check ground wire connections for rust<br>and corrosion. Clean to ensure a good electrical connection.                                            |
|                                        | Leak in pipeline.                                     | Check pipeline connections and valves for leaks.                                                                                                    |

Table 11. Fault Location (Continued)

| Fault, Display<br>Condition, or                | Possible Causes or                                               | Corrective Action<br>or                                                                                                    |
|------------------------------------------------|------------------------------------------------------------------|----------------------------------------------------------------------------------------------------|
| Iviessage                                      | Special Test                                                     | Special lest Interpretation                                                                                                    |
| Measurement<br>reads low with<br>flow. (cont.) | Coating on inside<br>wall of flowtube<br>and/or on<br>electrode. | Shut off power. Disconnect signal wiring. Check the resistance<br>using an analog ohmmeter between the white electrode and<br>the inner shield (SG). Repeat the test between the black<br>electrode and the inner shield (SG). Drain the flowtube<br>completely. Check the resistance again between the white<br>electrode and the inner shield (SG). Repeat the test between<br>the black electrode and the inner shield (SG). If the resistance<br>does not increase by more than 10 times, remove the flowtube<br>from the line and inspect it for coating.<br><i>CAUTION: If cleaning is required, avoid damaging the flowtube</i><br><i>lining or the electrodes.</i> |
| Measurement<br>reads high with<br>flow.        | Flowtube not full,<br>or entrained air in<br>process liquid.     | Maintain a full flowtube without entrained air in the process.                                                                                                    |
|                                                | Transmitter<br>incorrectly<br>configured.                        | Check the transmitter configuration per instructions.                                                                                                    |
|                                                | Faulty process<br>solution ground<br>(SG) connection.            | For a flanged flowtube, check flange connections for rust or<br>corrosion. (Note that if the pipeline is plastic or lined,<br>grounding rings or a grounding electrode are needed.) Clean<br>to ensure good a electrical connection through flange bolts<br>between flowtube flange and pipe flange. Refer to applicable<br>flowtube and transmitter instructions and check electrical<br>connections to solution ground (SG).<br>For a wafer flowtube, check ground wire connections for rust<br>and corrosion. Clean to ensure good electrical connection.                                                                                                    |
|                                                | Coating on inside<br>wall of flowtube<br>and/or on<br>electrode. | Shut off power. Disconnect signal wiring. Check the resistance<br>using an analog ohmmeter between white electrode and inner<br>shield (SG). Repeat the test between the black electrode and<br>the inner shield (SG). Drain the flowtube completely. Check<br>the resistance again between the white electrode and the inner<br>shield (SG). Repeat the test between the black electrode and<br>the inner shield (SG). If the resistance does not increase by<br>more than 10 times, remove the flowtube from the line and<br>inspect it for coating.<br><i>CAUTION: If cleaning is required, avoid damaging the flowtube</i><br><i>lining or the electrodes</i> .        |

Table 11. Fault Location (Continued)

| Fault, Display<br>Condition, or<br>Message | Possible Causes or<br>Special Test                               | Corrective Action<br>or<br>Special Test Interpretation                                                                                                    |
|--------------------------------------------|------------------------------------------------------------------|----------------------------------------------------------------------------------------------------|
| Erratic flow<br>signal.                    | Electrode<br>Condition and<br>Wiring Test.                       | Turn on the AZL (or EDP) function and perform the<br>Calculate Setpt operation (refer to the appropriate<br>configuration instruction). If the Calculate Setpt operation<br>reports "failed," there is probably a problem with the wiring of<br>the electrodes, the fluid reference connections, or an<br>insulating coating on the electrodes. The failure could also be<br>caused by very low fluid conductivity.                                                                                                    |
|                                            | Faulty process<br>solution ground<br>(SG) connection.            | For a flanged flowtube, check the flange connections for rust<br>or corrosion. (Note that if pipeline is plastic or lined,<br>grounding rings or a grounding electrode are needed.) Clean<br>to ensure a good electrical connection through the flange bolts<br>between the flowtube flange and the pipe flange. Refer to<br>applicable flowtube and transmitter instructions and check<br>electrical connections to solution ground (SG).<br>For a wafer flowtube, check ground wire connections for rust<br>and corrosion. Clean to ensure good electrical connection.                                                                                            |
|                                            | Nonhomogeneous<br>process fluid or<br>entrained air.             | Check the process for additives, suspended solids, or entrained<br>air. If additives or suspended solids are found, you may need a<br>MagEXPERT or other Foxboro transmitter.                                                                                                    |
|                                            | Pulsating process<br>flow.                                       | Check for pulsating process flow that could affect signal<br>stability. If pulsating flows ar common, you may need a<br>MagEXPERT or other Foxboro transmitter.                                                                                                    |
|                                            | Coating on inside<br>wall of flowtube<br>and/or on<br>electrode. | Shut off power. Disconnect signal wiring. Check the resistance<br>using an analog ohmmeter between the white electrode and<br>the inner shield (SG). Repeat test between the black electrode<br>and the inner shield (SG). Drain the flowtube completely.<br>Check resistance again between the white electrode and the<br>inner shield (SG). Repeat the test between the black electrode<br>and the inner shield (SG). If the resistance does not increase<br>by more than 10 times, remove the flowtube from the line and<br>inspect it for coating.<br><i>CAUTION: If cleaning is required, avoid damaging the flowtube</i><br><i>lining or the electrodes</i> . |

Table 11. Fault Location (Continued)

| Fault, Display<br>Condition, or<br>Message | Possible Causes or<br>Special Test                               | Corrective Action<br>or<br>Special Test Interpretation                                                                                                    |
|--------------------------------------------|------------------------------------------------------------------|----------------------------------------------------------------------------------------------------|
| Drifting flow<br>signal.                   | Electrode<br>Condition and<br>Wiring Test.                       | Turn on the AZL (or EDP) function and perform the<br>Calculate Setpt operation (refer to the appropriate<br>configuration instruction). If the Calculate Setpt operation<br>reports "failed," there is probably a problem with the wiring of<br>the electrodes, the fluid reference connections, or an<br>insulating coating on the electrodes. The failure could also be<br>caused by very low fluid conductivity.                                                                                                    |
|                                            | Faulty process<br>solution ground<br>(SG) connection.            | For a flanged flowtube, check the flange connections for rust<br>or corrosion. (Note that if the pipeline is plastic or lined,<br>grounding rings are not needed.) Clean to ensure good<br>electrical connection through the flange bolts between the<br>flowtube flange and the pipe flange. Refer to applicable<br>flowtube and transmitter instructions and check the electrical<br>connections to solution ground (SG).<br>For a wafer flowtube, check ground wire connections for rust<br>and corrosion. Clean to ensure good electrical connection.                                                                                                    |
|                                            | Shorted electrode.                                               | Drain the flowtube. Shut power off. Check the resistance<br>between the black electrode wire and the inner shield (SG).<br>Repeat for the white electrode wire. Resistances should<br>approach infinity. If not, remove the flowtube. Clean and dry<br>the liner. Repeat the test. If measurement still drifts, replace<br>the flowtube.                                                                                                    |
|                                            | Coating on inside<br>wall of flowtube<br>and/or on<br>electrode. | Shut off power. Disconnect signal wiring. Check the resistance<br>using an analog ohmmeter between the white electrode and<br>the inner shield (SG). Repeat the test between the black<br>electrode and the inner shield (SG). Drain the flowtube<br>completely. Check the resistance again between the white<br>electrode and the inner shield (SG). Repeat the test between<br>the black electrode and the inner shield (SG). If the resistance<br>does not increase by more than 10 times, remove the flowtube<br>from the line and inspect it for coating.<br><i>CAUTION: If cleaning is required, avoid damaging the flowtube</i><br><i>lining or the electrodes.</i> |

Table 11. Fault Location (Continued)

| Fault, Display                            |                                              | Corrective Action                                                                                                    |
|-------------------------------------------|----------------------------------------------|----------------------------------------------------------------------------------------------------|
| Condition, or                             | Possible Causes or                           | or                                                                                                    |
| Message                                   | Special Test                                 | Special Test Interpretation                                                                                                    |
| Cannot obtain<br>correct zero<br>reading. | Flowtube is not<br>full.                     | Verify that the flowtube is filled with process fluid.                                                                                                    |
|                                           | Leak in process line<br>(causing flow inside | Check connections and valves in the process line for leaks.<br>Repair as needed.                                                                                                    |
|                                           | flowtube).                                   |                                                                                                    |
|                                           | Electrode                                    | Turn on the AZL (or EDP) function and perform the                                                                                                    |
|                                           | Condition and                                | Calculate Setpt operation (refer to the appropriate                                                                                                    |
|                                           | Wiring Test.                                 | configuration instruction). If the Calculate Setpt operation                                                                                                    |
|                                           |                                              | reports "failed," there is probably a problem with the wiring of                                                                                                    |
|                                           |                                              | the electrodes, the fluid reference connections, or an                                                                                                    |
|                                           |                                              | caused by very low fluid conductivity.                                                                                                    |
|                                           | Faulty process                               | For a flanged flowtube, check the flange connections for rust                                                                                                    |
|                                           | solution ground                              | or corrosion. (Note that if the pipeline is plastic or lined,                                                                                                    |
|                                           | (SG) connection.                             | grounding rings are needed.) Clean to ensure good electrical                                                                                                    |
|                                           |                                              | connection through the flange bolts between the flowtube                                                                                                    |
|                                           |                                              | flange and the pipe flange. Refer to applicable flowtube and                                                                                                    |
|                                           |                                              | transmitter instructions and check electrical connections to $1 \frac{1}{1} \frac{1}{1} \frac{1}{$ |
|                                           |                                              | solution ground (SG).                                                                                                    |
|                                           |                                              | and corrosion. Clean to ensure good electrical connection                                                                                                    |
|                                           | Coating on inside                            | Shut off power Disconnect signal wiring Check the resistance                                                                                                    |
|                                           | wall of flowtube                             | using an analog ohmmeter between the white electrode and                                                                                                    |
|                                           | and/or on                                    | the inner shield (SG). Repeat the test between the black                                                                                                    |
|                                           | electrode.                                   | electrode and the inner shield (SG). Drain the flowtube                                                                                                    |
|                                           |                                              | completely. Check the resistance again between the white                                                                                                    |
|                                           |                                              | electrode and the inner shield (SG). Repeat the test between                                                                                                    |
|                                           |                                              | the black electrode and the inner shield (SG). If the resistance                                                                                                    |
|                                           |                                              | does not increase by more than 10 times, remove the flowtube                                                                                                    |
|                                           |                                              | from the line and inspect it for coating.                                                                                                    |
|                                           |                                              | CAUTION: If cleaning is required, avoid damaging the flowtube                                                                                                    |
|                                           |                                              | lining or the electrodes.                                                                                                    |
| Random or                                 | Defective Display.                           | Replace display. If problem persists, service at the Foxboro                                                                                                    |
| Obscure                                   |                                              | factory is required.                                                                                                    |
| Iransmitter                               |                                              |                                                                                                    |
| Display.                                  |                                              |                                                                                                    |

Table 11. Fault Location (Continued)

# 5. Flowtube or Transmitter Replacement

#### - NOTE

If a flowtube or transmitter is to be returned to the factory for repair, call Invensys Foxboro at (866) 746-6477 for return authorization.

### Replacement of a Integrally Mounted Transmitter

This procedure is used to replace a transmitter that is wired to an integrally mounted flowtube. For additional installation details, refer to the applicable installation instructions listed in "Reference Documents" on page 1.

### Single Compartment Enclosure

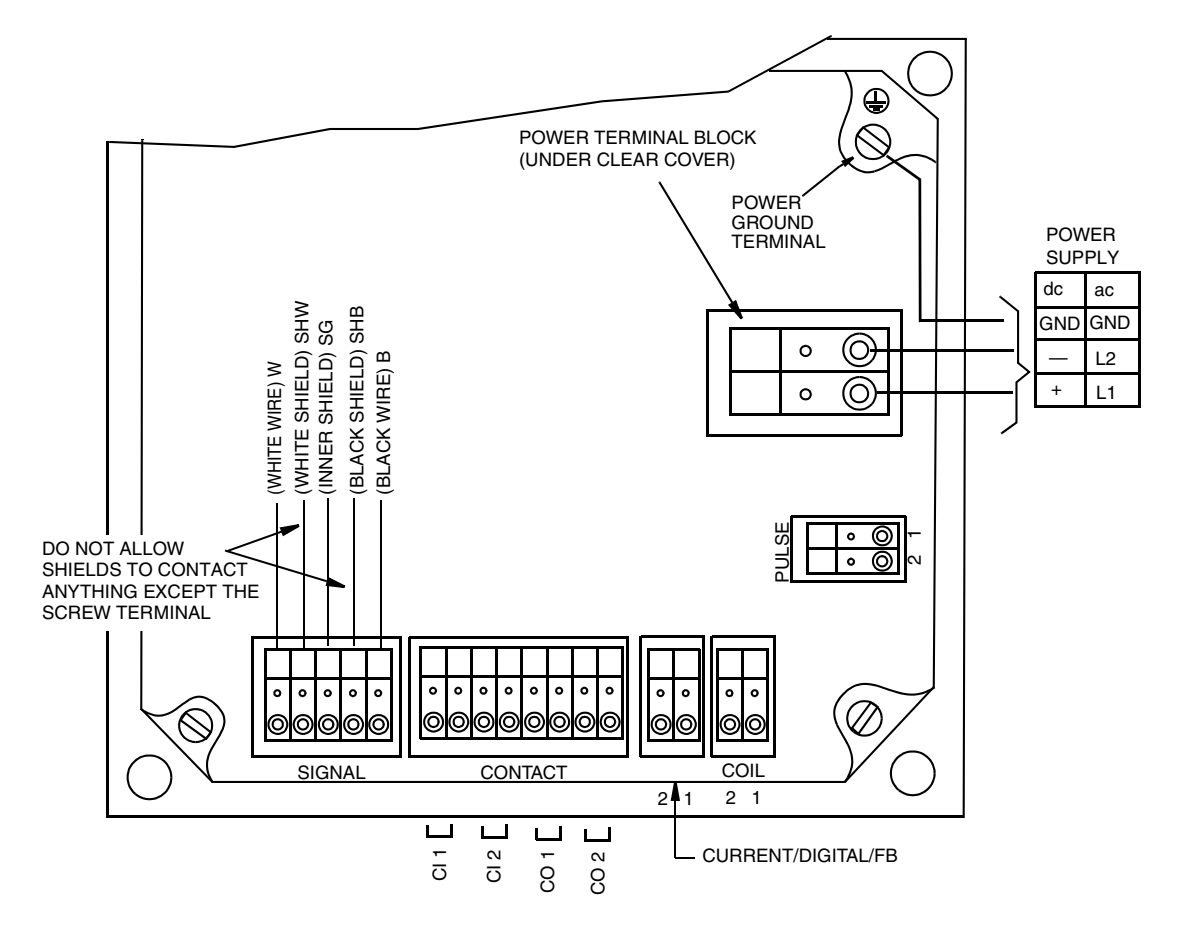

Figure 7. Wiring of IMT25 Single Compartment Enclosure

- 1. Turn off the system power.
- 2. Remove the transmitter cover.
- **3.** Refer to Figure 7 and disconnect all wires from the transmitter. Note the arrangement of wires for later reconnection.
- 4. Disconnect the conduit from the transmitter or unclamp power and output cables by loosening the nut on the optional cable glands, if applicable.
- 5. Remove the 1/2 NPS mounting nut and washer that secures the transmitter to the flowtube. Separate the transmitter from the flowtube.
- 6. Install the new transmitter on the flowtube using the nut and washer removed in Step 5. Re-tighten the mounting nut and torque to 81 N•m (60 lb•ft).
- 7. Reconnect the conduit or reclamp the cable disconnected or unclamped in Step 4.
- 8. Reconnect the wires disconnected in Step 3.
- 9. Replace the transmitter cover.

#### 

To maintain a NEMA 4 rating, the fasteners that secure the cover must be torqued to 0.14 to 0.17 N•m (20 to 25 in•lb).

### **Dual Compartment Enclosure**

- 1. Turn off the system power.
- 2. Remove the transmitter cover and terminations compartment cover.
- **3.** Refer to Figure 7 and disconnect all wires from the transmitter. Note the arrangement of wires for later reconnection.
- 4. Remove the three 1/2 NPT locknuts from the feedthrough connections to the terminal case.
- 5. Remove the 1/2 NPSM mounting nut and washer that secures the transmitter to the flowtube.
- 6. Separate the transmitter from the flowtube and terminal case.
- 7. Install the new transmitter on the flowtube using the nut and washer removed in Step 5. Re-tighten the mounting nut and torque to 81 N•m (60 lb•ft).
- 8. Reconnect the new transmitter and the terminal case using the nuts removed in Step 4.
- 9. Reconnect the wires disconnected in Step 3.
- 10. Replace the transmitter and terminations compartment covers.

#### - NOTE

To maintain a NEMA 4 rating, the fasteners that secure the covers must be torqued as follows:

Transmitter Cover: 0.14 to 0.17 N•m (20 to 25 in•lb) Terminations Compartment Cover: 0.07 to 0.10 N•m (10 to 14 in•lb)

## Replacement of a Remotely Mounted Transmitter

These procedures are used to replace a transmitter that is mounted remotely from the flowtube. For additional installation details, refer to the applicable installation instructions listed in the "Reference Documents" section.

### Single Compartment Enclosure

- 1. Turn off the system power.
- 2. Remove the transmitter cover.
- **3.** Refer to Figure 7 and disconnect all wires from the transmitter. Note the arrangement of wires for later reconnection.
- 4. Disconnect the conduit from the transmitter or unclamp the power and output cables by loosening the nut on the optional cable glands, if applicable.
- 5. Mount the new transmitter in place of the old transmitter.
- 6. Reconnect the conduit or reclamp the cable disconnected or unclamped in Step 4.
- 7. Reconnect wires disconnected in Step 3.
- 8. Replace the transmitter cover.

#### - NOTE -

To maintain a NEMA 4 rating, the fasteners that secure the cover must be torqued to 0.14 to 0.17 N $\cdot$ m (20 to 25 in $\cdot$ lb).

### **Dual Compartment Enclosure**

- 1. Turn off the system power.
- 2. Remove the transmitter cover.
- **3.** Refer to Figure 7 and disconnect all wires from the transmitter. Note the arrangement of wires for later reconnection.
- 4. Remove the three 1/2 NPT locknuts from the feedthrough connections to the terminal case.
- 5. Separate the transmitter from the flowtube and terminal case.
- 6. Mount the new transmitter in place of the old transmitter.
- 7. Reconnect the new transmitter and the terminal case using the nuts removed in Step 4.
- 8. Reconnect the wires disconnected in Step 3.
- 9. Replace the transmitter cover.
- NOTE

To maintain a NEMA 4 rating, the fasteners that secure the cover must be torqued to 0.14 to 0.17 N $\cdot$ m (20 to 25 in $\cdot$ lb).

## Replacement of a Flowtube With an Integrally Mounted Transmitter

This procedure is used to replace a flowtube that is wired to an integrally mounted transmitter. For additional installation details, refer to the applicable installation instructions listed in "Reference Documents" on page 1.

- 1. Turn off the system power.
- 2. Remove the transmitter cover.
- **3.** Refer to Figure 7 and disconnect the signal and coil wires from the transmitter. Note the arrangement of wires for later reconnection.
- 4. Remove the 1/2 NPS mounting nut and washer that secures the transmitter to the flowtube. Separate the transmitter from the flowtube.
- 5. Note in which direction the direction-of-flow arrow is pointing so that the new flowtube can be oriented the same way. Drain the flowtube of process fluid and remove the flowtube from the pipeline.
- 6. Install the new flowtube in the pipeline with the direction-of-flow arrow pointing in the same direction in which the arrow on the old flowtube was pointing.
- 7. Connect the transmitter to the new flowtube using the nut and washer removed in Step 4. Re-tighten the mounting nut and torque to 81 N•m (60 lb•ft).
- 8. Reconnect the wires disconnected in Step 3.
- 9. Replace the transmitter cover.
- NOTE -

To maintain a NEMA 4 rating, the fasteners that secure the cover must be torqued to 0.14 to 0.17 N•m (20 to 25 in•lb).

# Replacement of a Flowtube With a Remotely Mounted Transmitter

This procedure is used to replace a flowtube that is wired to a remotely mounted transmitter. For additional installation details, refer to the applicable installation instructions listed in the "Reference Documents" section.

- 1. Turn off the system power.
- 2. Remove the terminations cover of the flowtube.
- **3.** Refer to Figures 8 through 11 and disconnect all wires from the flowtube terminals. Also disconnect the flowtube grounding wires from the pipe flanges or grounding rings, if applicable. Note the arrangement of wires for later reconnection.
- 4. Note in which direction the direction-of-flow arrow is pointing so that the new flowtube can be oriented the same way. Drain the flowtube of process fluid and remove the flowtube from the pipeline.

- 5. Install the new flowtube in the pipeline with the direction-of-flow arrow pointing in the same direction in which the arrow on the old flowtube was pointing.
- 6. Reconnect the wires disconnected in Step 3.
- 7. Replace the flowtube terminations cover.

- NOTE -

To maintain a NEMA 4 rating, the fasteners that secure the cover must be torqued to 0.14 to 0.17 N•m (20 to 25 in•lb).

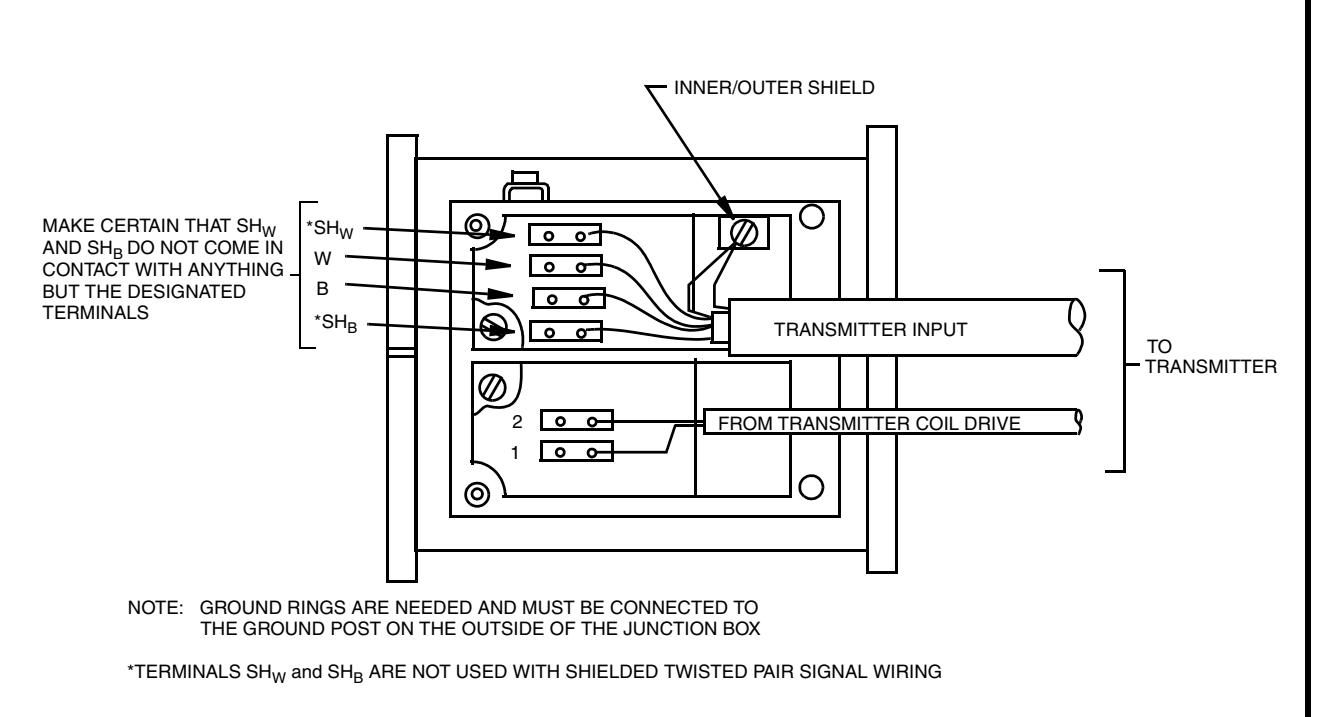

Figure 8. Wiring of 8000A and 9300A Series Flowtubes

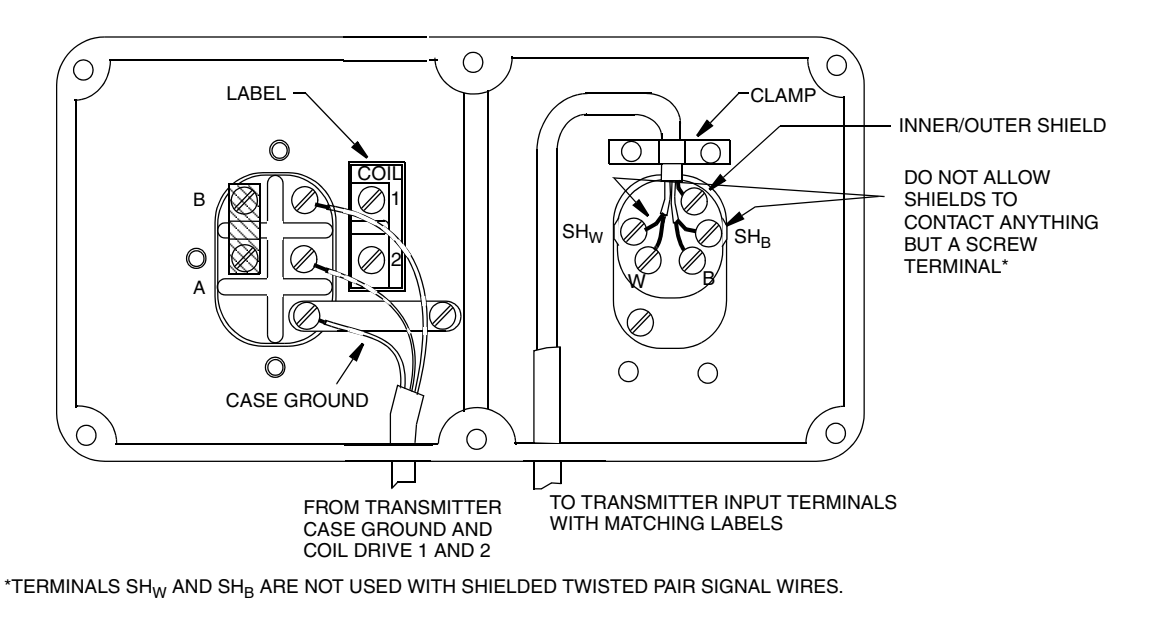

Figure 9. Wiring of 8300 Series Flowtubes

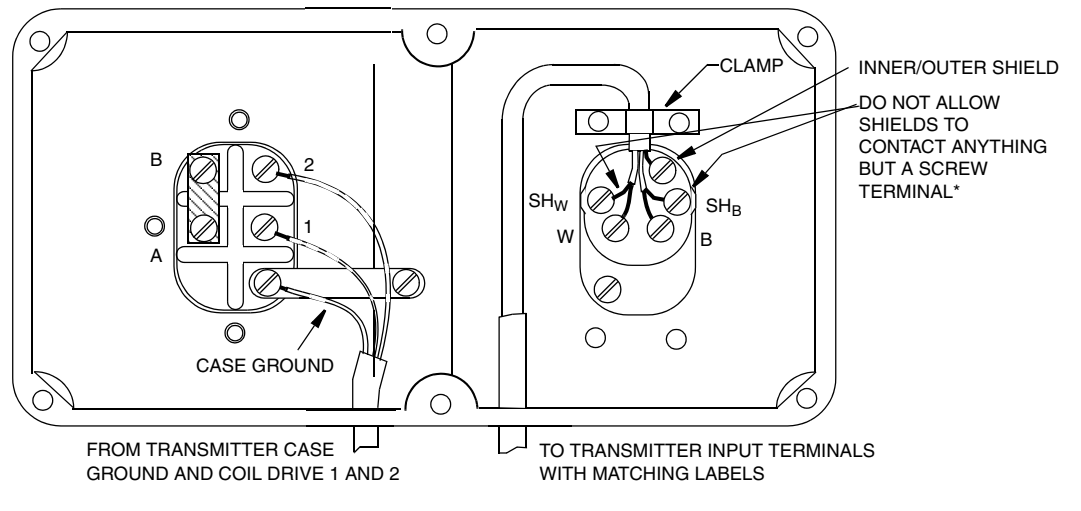

\*TERMINALS SHW AND SHB ARE NOT USED WITH SHIELDED TWISTED PAIR SIGNAL WIRES.

Figure 10. Wiring of 2800 Series Flowtubes

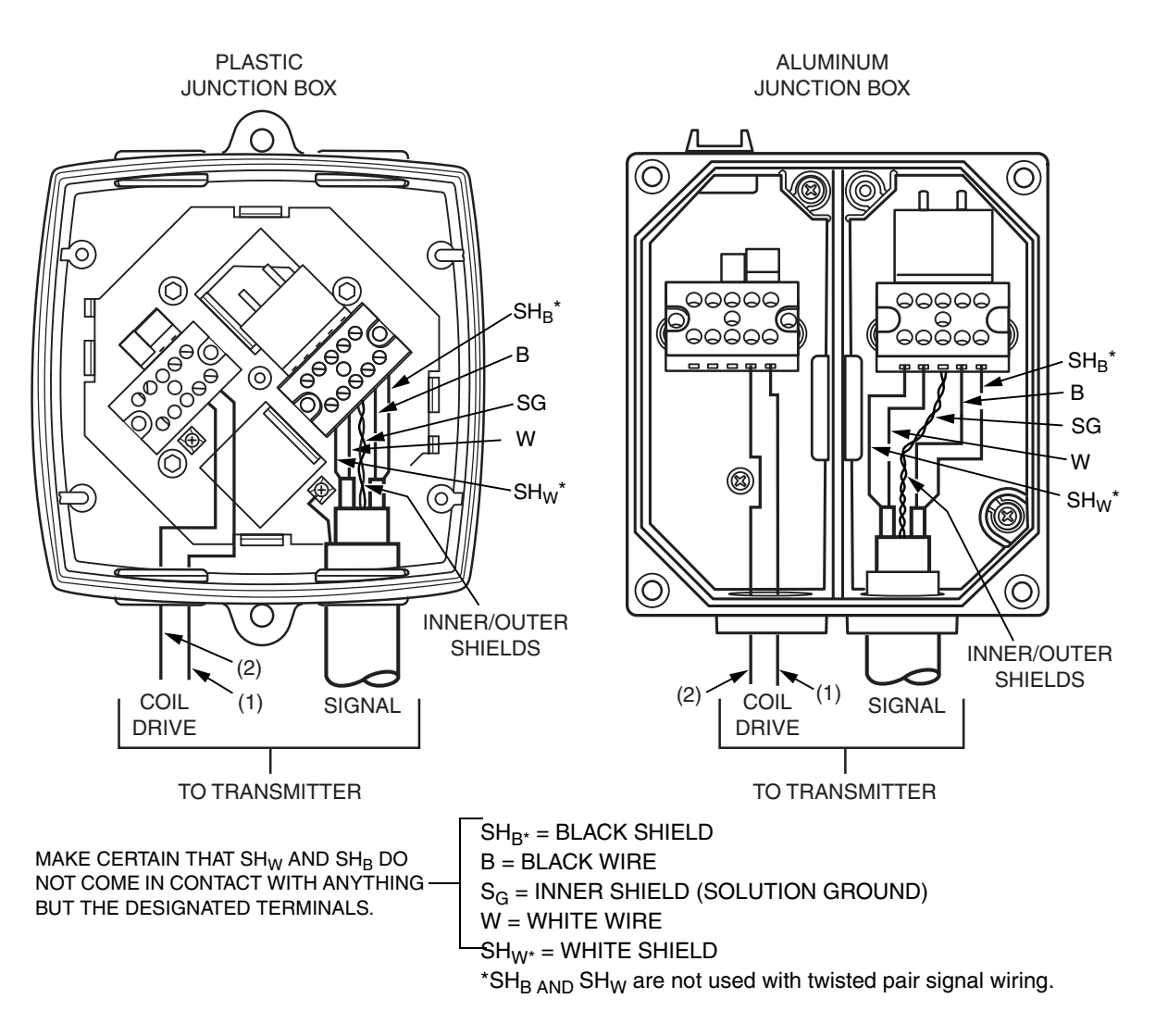

Figure 11. Wiring of 9100A and 9200A Flowtubes

### Replacing the Locator on a Wafer-Body Flowtube

If the plastic locators become damaged, they can be replaced when flowtube is removed from piping by pulling off the old locators and pushing new locators into place on the flowtube as shown in Figure 12. Locators should be installed so that all lobes face in the same (clockwise or counterclockwise) direction.

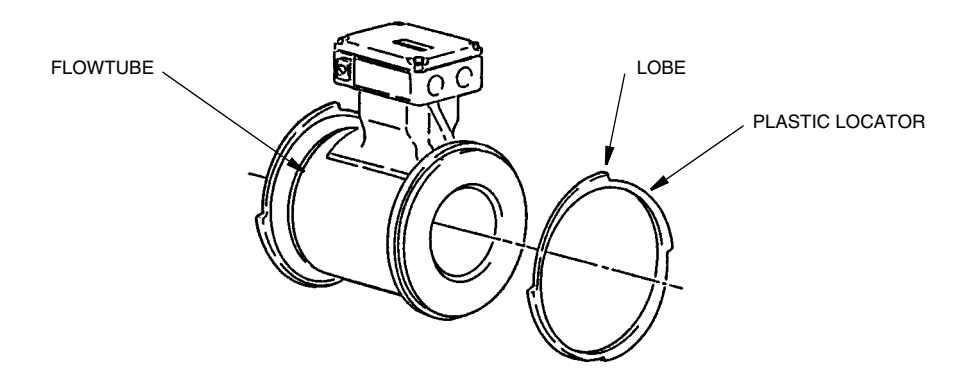

Figure 12. Replacing Locator on Wafer-Body Flowtube

### Replacing the Gasket in 8000A Series Sanitary Flowtube

To replace the gasket, remove the sanitary extension from the flowtube as shown in Figure 13. Note that the 20 mm (0.8 in) insert on the sanitary extension fits into the well of the flowtube. If the pipeline is flexible enough, the extension can be removed from the flowtube without disconnecting it from the pipeline. Simply remove the extension clamp and spring back the pipe to remove the sanitary extension from the flowtube.

If the pipeline is rigid, remove the entire flowtube assembly from the pipeline by disconnecting the user-supplied pipe clamps from the pipeline. Then, remove the sanitary extension from the flowtube by disconnecting the extension clamp and sliding the extension out of the flowtube.

After installing the new gasket and inserting the sanitary extension into the flowtube, tighten the extension clamp only enough to prevent leakage. Tightening the clamp more than necessary reduces the life of the gasket.

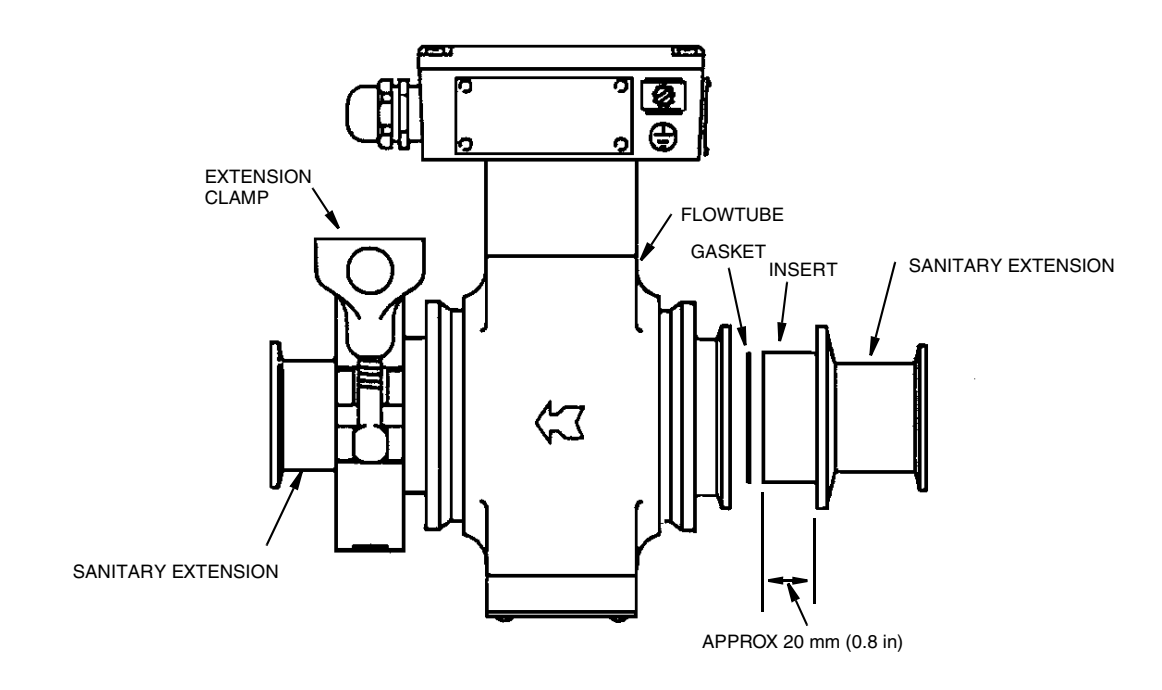

Figure 13. Replacing Gasket in 8000A Series Sanitary Flowtube

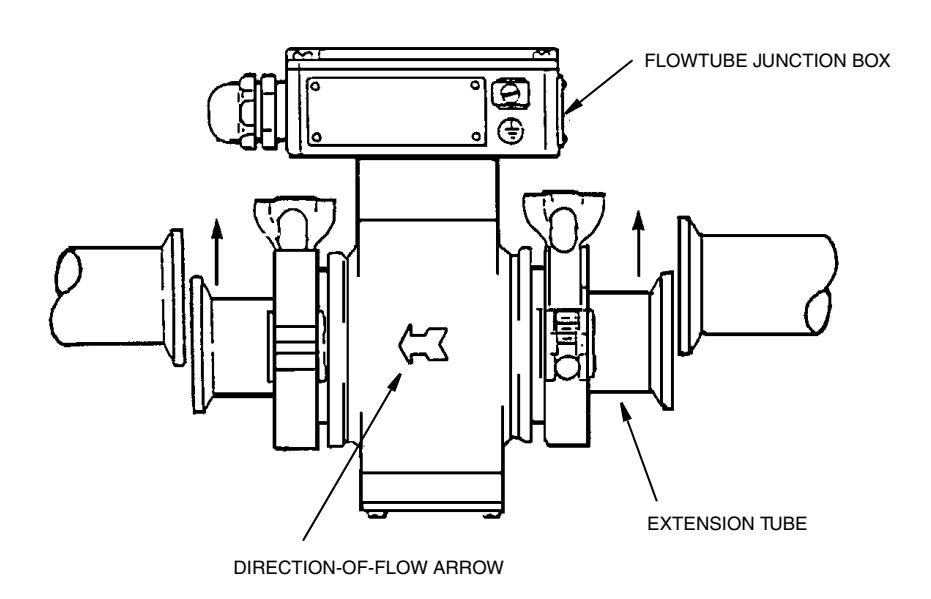

Figure 14. Inserting Ceramic Sanitary Flowtube in Pipeline

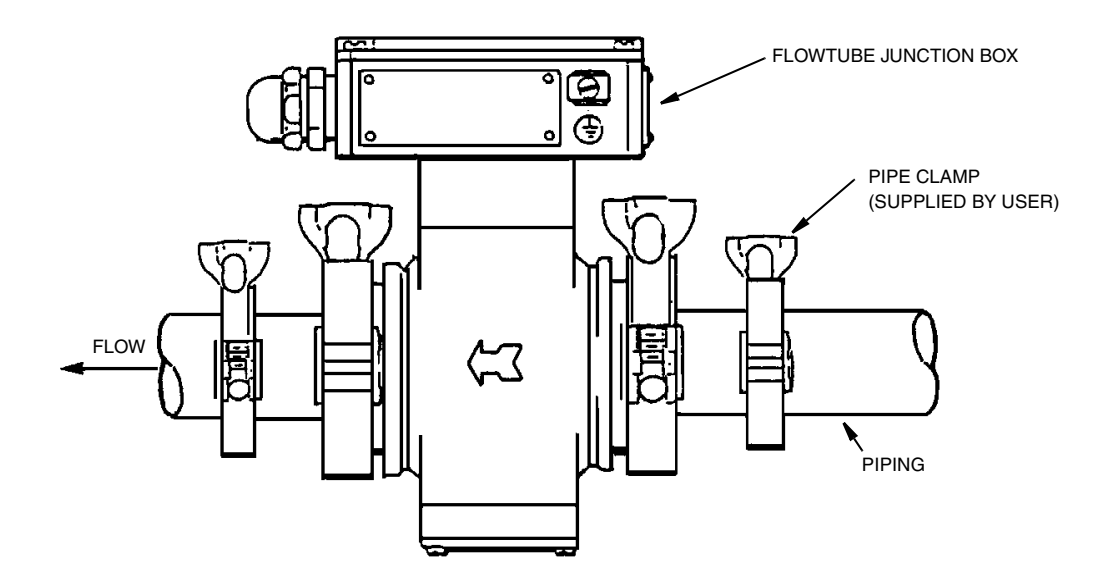

Figure 15. Connecting Ceramic Sanitary Flowtube to Piping

# Internal/External Power Switches

### 

Before applying transmitter power, the internal/external power switches must be positioned as shown in Figure 17. Applying power with the switches incorrectly positioned can result in a shorted power supply.

Internal or external power for the transmitter output signals is switch selectable. The switches have been factory set as defined by the model code of the transmitter but the setting can be changed. There is a group of eight switches that control internal or external power. The four on the left set the current and digital loop power. The four on the right control the pulse loop output power.

### Accessing the Switches

These switches are accessed by removing the cover from the front of your transmitter. The cover attaches to the enclosure with four captive screws. When replacing the cover, the fasteners that secure the cover must be torqued to 0.14 to 0.17 N•m (20 to 25 in•lb) to maintain the NEMA 4 rating.

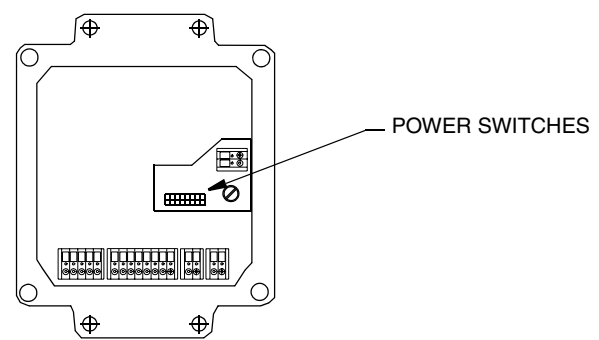

Figure 16. Accessing Internal/External Power Switches

### Switch Settings

Power to the IMT25 Transmitter must be off when changing switch settings.

#### - NOTE

- 1. Current Output is not available on IMT25-...F Transmitters.
- 2. Current Output on IMT25L Transmitters is external power only.

For internal power (loop powered by this transmitter) depress end of switch shown as black in Figure 17. For external power (loop power source external to this transmitter) depress end of switch shown as white in Figure 17.

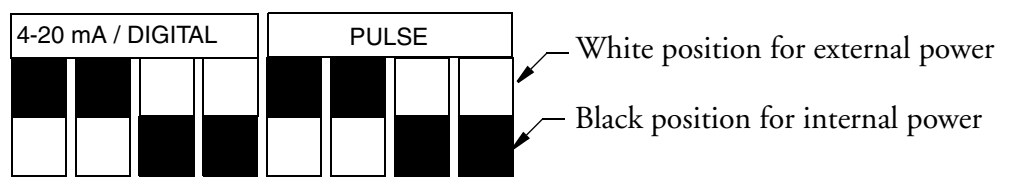

Figure 17. Power Switch Settings

# Index

#### B

Block Errors (Foundation Fieldbus) 21

#### С

Checking Operation/Calibration 3

#### D

Diagnostics 9 Via a HART Communicator 18 Via Foundation Fieldbus 19 Via Local Display 9 Via PC20 Software 10 Via PC50 Software 18

#### E

External Contact Input Tests 23

#### F

Fault Location29Flowtube Replacement (Integrally Mounted Transmitter)42Flowtube Replacement (Remotely Mounted Transmitter)42

#### G

Gasket Replacement (8000A Series Flowtube) 46

#### L

Locator Replacement on Wafer-Body Flowtube 46

#### R

Reference Documents1Replacement of Flowtube (Integrally Mounted Transmitter)42Replacement of Flowtube (Remotely Mounted Transmitter)42Replacement of Gasket in 8000A Series Sanitary Flowtube46Replacement of Transmitter (Integrally Mounted Flowtube)39Replacement of Transmitter (Remotely Mounted Flowtube)41Replacing the Locator on Wafer-Body Flowtube46Restart (Foundation Fieldbus)23

#### **S**

Schedule Download Check List (Foundation Fieldbus) 23
Setup Needed Message 24
Simulation Mode (Foundation Fieldbus) 19
Switch Mode Check List (foundation Fieldbus) 22

#### T

Target Error Codes ((Foundation Fieldbus)19Transmitter Replacement (Integrally Mounted Flowtube)39Transmitter Replacement (Remotely Mounted Flowtube)41

ISSUE DATES APR 1996 JUN 1996 DEC 1997 JUL 1998 SEP 2001 APR 2005

Vertical lines to right of text or illustrations indicate areas changed at last issue date.

Invensys, Foxboro, and I/A Series are trademarks of Invensys plc, its subsidiaries, and affiliates. 33 Commercial Street Foxboro, MA 02035-2099 All other brand names may be trademarks of their respective owners. United States of America www.foxboro.com Inside U.S.: 1-866-746-6477 Copyright 1996-2005 Invensys Systems, Inc. Outside U.S.: 1-508-549-2424 or contact your local Foxboro All rights reserved representative. Facsimile: 1-508-549-4999 MB 100 Printed in U.S.A. 0405